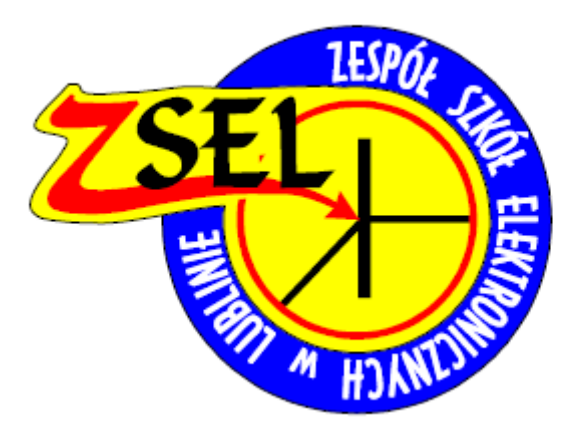

# Opracowanie: "Powtórzenie do egzaminu zawodowego E.16"

Na podstawie poprzednich sesji egzaminacyjnych E.16 Wersja 1.9a

SPIS TREŚCI:

- 1. Egzamin Nr 1 RIP
- 2. EGZAMIN NR 2 OSPF
- 3. EGZAMIN NR 3 ROUTING MIĘDZY VLANAMI ORAZ OSPF
- 4. KOMENDY (OGÓLNE, RIP, OSPF)

Poniższe zadania zostały opracowane na kanwie zadań egzaminacyjnych. Pierwsze dwa zadania pochodzą 1:1 z arkuszów praktycznego egzaminu zawodowego E.16. Ostatnie zadanie jest opracowane przeze mnie. W związku z tym, iż w październiku były VLANy, postanowiłem połączyć je z routingiem. Na końcu znajduje się powtórzenie do komend.

Opracował: Juliusz Bojarczuk. <u>Opracowanie stworzone w celach edukacyjnych dla UCZNIÓW ZSEL.</u>

Email: juliuszbojarczuk@gmail.com

Lublin, 2016 r.

Przeanalizujmy sobie zadanie z sesji egzaminacyjnej maj-czerwiec 2016 r. Dla wszystkich zadań przyjmijmy numer stanowiska egzaminacyjnego jako 1. Polecam zrobić sobie każde zadanie w Packet Tracer. Dodatkowo podeślę domyślną konfigurację centrali, aby każdy mógł sobie powtórzyć ConfigMANa.

Topologia sieci:

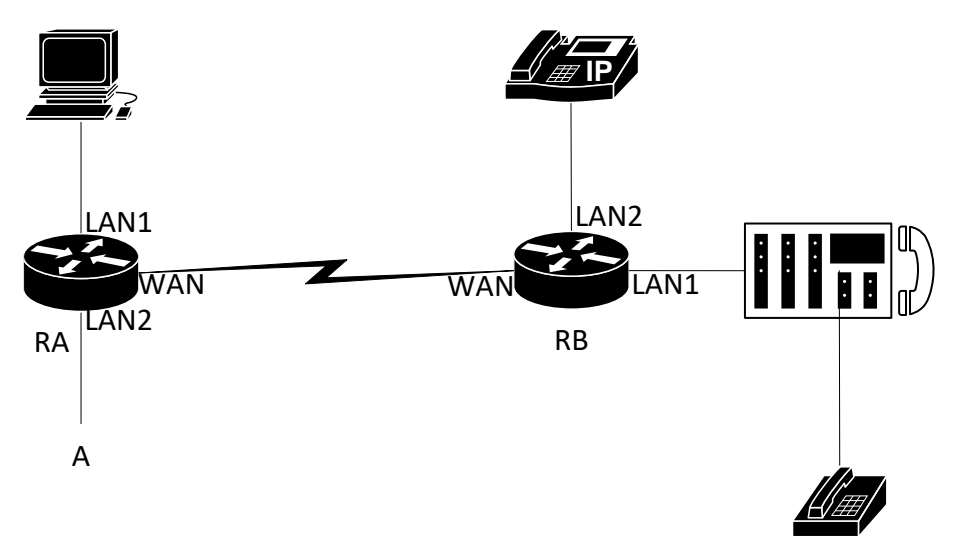

#### Adresacja IP:

| Router | Typ interfejsu                 | Symbol interfejsu | Opis interfejsu | Adres IP z maską |
|--------|--------------------------------|-------------------|-----------------|------------------|
| RA     | Fast Ethernet/Gigabit Ethernet | LAN1              | Ksiegowosc      | 10.90.0.1 /24    |
|        | Fast Ethernet/Gigabit Ethernet | LAN2              | Dyrekcja        | 10.90.2.x /24    |
|        | Serial, FasE, GigE, FIBER      | WAN               | do_tel          | 10.98.0.1 /30    |
| RB     | Fast Ethernet/Gigabit Ethernet | LAN1              | PABX            | 10.96.4.1 /24    |
|        | Fast Ethernet/Gigabit Ethernet | LAN2              | VoIP            | 10.96.5.1 /24    |
|        | Serial, FasE, GigE, FIBER      | WAN               | do_komp         | 10.98.0.2 /30    |

| Urządzenie            | Adresy                          |
|-----------------------|---------------------------------|
| Stacja robocza (LAN1) | 10.90.0.2 /24, brama: 10.90.0.1 |
| VoIP                  | 10.96.5.2 /24 brama: 10.96.5.1  |
| Centrala              | 10.96.4.2 /24 brama: 10.96.4.1  |

Konfiguracja centrali:

- Nazwa centrali: teleinformatykX, gdzie X to numer stanowiska egzaminacyjnego. Komentarz, jeżeli potrzebny ma być taki sam jak nazwa centrali.
- Linie wewnętrzne centrali:
  - Numer katalogowy 101 dla abonenta z telefonem analogowym, opis (nazwa): analog
  - Numer katalogowy 104 dla abonenta VoIP, opis (nazwa): VoIP

Wytyczne do zadania:

- Ustawić nazwy routerów
- Skonfigurować interfejsy routerów zgodnie z tabelką
- Skonfigurować routing dynamiczny RIPv2, dodać sieci zgodnie z tabelą
- Zapisz konfigurację routerów w pliku o nazwie: dla routera RA: ruter\_RA, dla routera RB: ruter\_RB. Plik zapisz lub skopiuj na pulpit konta Administraotr stacji roboczej

• Sprawdzić komunikację między urządzeniami (ping) oraz zadzwonić z telefonu VoIP na analogowy i vice versa

Konfiguracja ogólna urządzeń

Jakby ktoś się zastanawiał – warto ustawić sobie na routerach CISCO clock rate na 8000000. Zwolni nas to z problemu wolnego przesyłu pakietów między routerami. Clock rate ustawiamy na tym routerze, gdzie wpięliśmy kabel z napisem DCE (tak, ma to znaczenie). Dla tego zadania założę, że DCE mam na routerze RA. Pamiętajmy jednak, że ustawienie clock rate jest sprawą opcjonalną (jeżeli nie jest napisane w zadaniu, a pewnie nie będzie)!

## **Router RA**

#### Nazwa routera

Router(config) #hostname RA

#### Konfiguracja interfejsu LAN1

RA(config)#interface Gig 0/0 (oczywiście zależy co podpięliśmy do danego interfejsu)

RA(config-if) #ip address 10.90.0.1 255.255.255.0

RA(config-if)#description Ksiegowosc

RA(config-if) #no shutdown

#### Konfiguracja interfejsu LAN2

RA(config)#interface Gig 0/1 (oczywiście zależy co podpięliśmy do danego interfejsu)

RA(config-if) #ip address 10.90.2.1 255.255.255.0

RA(config-if)#description Dyrekcja

RA(config-if) #no shutdown

#### Konfiguracja interfejsu WAN

RA(config)#interface Serial 0/0/0 (oczywiście zależy jaki
interfejs wybraliśmy)

RA(config-if) #ip address 10.98.0.1 255.255.255.252

RA(config-if)#description do\_tel

RA(config-if)#clock rate 8000000 (przykładowo)

RA(config-if) #no shutdown

# **Router RB**

Nazwa routera

Router(config) #hostname RB

#### Konfiguracja interfejsu LAN1

RB(config)#interface Gig 0/0 (oczywiście zależy co podpięliśmy do danego interfejsu)

RB(config-if) #ip address 10.96.4.1 255.255.255.0

RB(config-if)#description PABX

RB(config-if) #no shutdown

#### Konfiguracja interfejsu LAN2

```
RB(config)#interface Gig 0/1 (oczywiście zależy co podpięliśmy
do danego interfejsu)
RB(config-if)#ip address 10.96.5.1 255.255.255.0
RB(config-if)#description VoIP
RB(config-if)#no shutdown
<u>Konfiguracja interfejsu WAN</u>
RB(config)#interface Serial 0/0/0 (oczywiście zależy jaki
interfejs wybraliśmy)
RB(config-if)#ip address 10.98.0.2 255.255.255.252
RB(config-if)#description do_komp
RB(config-if)#no shutdown
```

Konfiguracja RIPv2

W zadaniu określone jest, że należy skonfigurować protokół routingu RIPv2. Oczywiście dodajemy wszystkie sieci graniczące z routerem (no chyba że w żadaniu ktoś napisał jakąś głupotę i każde dodać tylko część sieci graniczących). Pamiętajmy, że wpisujemy ADRESY SIECI.

# **Router RA**

```
RA(config) #router rip
RA(config-router) #version 2
RA(config-router) #no auto-summary [ewentualne, nie jest
wymagane, jeżeli nie ma w wytycznych. Cisco zaleca używanie.]
RA(config-router) #network 10.90.0.0
```

RA(config-router)#network 10.90.2.0 RA(config-router)#network 10.98.0.0

# **Router RB**

RA(config)#router rip RA(config-router)#version 2 RA(config-router)#no auto-summary [ewentualne, nie jest wymagane, jeżeli nie ma w wytycznych] RA(config-router)#network 10.96.4.0 RA(config-router)#network 10.96.5.0 RA(config-router)#network 10.98.0.0

### Zapisanie konfiguracji routerów

Najłatwiejszy sposób jaki znam, to wpisanie komendy "show running-config", rozwinięcie wszystkiego za pomocą spacji, a następnie skopiowanie wyników i zapisanie do pliku txt.

# **Router RA**

RA#show running-config

| Router0                                                                                                    |                                                                                          |            | —    |       | > |
|----------------------------------------------------------------------------------------------------|------------------------------------------------------------------------------------------|------------|------|-------|---|
| Physical Config CLI                                                                                                    | Attributes                                                                               |            |      |       |   |
|                                                                                                    | IOS Command Line I                                                                       | interface  |      |       |   |
| RA#show running-con<br>Building configurat<br>Current configurat<br>version 12.2<br>no service timestam<br>no service timestam<br>no service password<br>hostname RA<br>!<br>!<br>!<br>!<br>!<br>!<br>!<br>!<br>!<br>!<br>!<br>!<br>!<br>!<br>!<br>!<br>!<br>!<br>! | fig<br>ion<br>on : 680 bytes<br>os log datetime ms<br>os debug datetime r<br>-encryption | ic<br>isec |      |       | < |
|                                                                                                    |                                                                                          |            | Сору | Paste | : |
|                                                                                                    |                                                                                          |            |      |       |   |
| Тор                                                                                                    |                                                                                          |            |      |       |   |

# **Router RB**

RB#show running-config

| 🥐 Router0                                                                                                    | _    |       | × |
|----------------------------------------------------------------------------------------------------|------|-------|---|
| Physical Config CLI Attributes                                                                                                    |      |       |   |
| IOS Command Line Interface                                                                                                    |      |       |   |
| REFERENCE Funning-config<br>Building configuration<br>Current configuration : 680 bytes<br>!<br>version 12.2<br>no service timestamps log datetime msec<br>no service password-encryption<br>!<br>hostname RB<br>!<br>!<br>!<br>!<br>!<br>!<br>!<br>!<br>!<br>!<br>!<br>!<br>!<br>!<br>!<br>! | Сору | Paste | ~ |
| Птор                                                                                                    |      |       |   |

### Konfiguracja telefonu VoIP

Najpierw polecam ustawić w telefonie adresację IP. (domyślne hasło do telefonów: admin). Następnie po ustawieniu statycznego IP z poziomu samego telefonu polecam skonfigurować konta poprzez przeglądarkę internetową z poziomu stacji roboczej.

| 🗋 Yealink T46G Pho | ine ×                     |                              |                              |                |                                                         | - 🗆 × |
|--------------------|---------------------------|------------------------------|------------------------------|----------------|---------------------------------------------------------|-------|
| ← → C 🗋 1          | 10.96.5.2/servlet?p=accou | unt-register&q=load&acc=0    |                              |                |                                                         | ☆ =   |
|                    |                           |                              |                              | _              | Log Out                                                 | ^     |
|                    | Yealink 1466              | Status Account Networ        |                              | tures Settings | Directory Security                                      |       |
|                    | _                         | Account                      | Account 1                    | M              |                                                         |       |
|                    | Register                  | Register Status              | Displied                     | •              | NOTE                                                    |       |
|                    | Basic                     | Line Active                  | Enabled                      |                | Display Name                                            |       |
|                    | Codec                     | Label                        | Lindied                      |                | which will be used for Caller ID<br>display.            |       |
|                    | Advanced                  | Display Name                 |                              |                | Register Name                                           |       |
|                    |                           | Register Name                | 104                          | 0              | SIP service subscriber's ID used<br>for authentication. |       |
|                    |                           | User Name                    | 104                          | 0              | User Name                                               |       |
|                    |                           | Password                     | abc                          | 0              | service provider.                                       |       |
|                    |                           | Enable Outbound Proxy Server | Disabled                     | v 🕜            | NAT Traversal<br>Defines the STUN server will be        |       |
|                    |                           | Outbound Proxy Server        |                              | Port 5060      | active or not.                                          |       |
|                    |                           | Transport                    | UDP                          | v 🕜            |                                                         |       |
|                    |                           | NAT                          | Disabled                     | ✓ Ø            |                                                         |       |
|                    |                           | STUN Server                  |                              | Port 3478 🕜    |                                                         |       |
|                    |                           | SIP Server 1 🕜               |                              |                |                                                         |       |
|                    |                           | Server Host                  | 10.96.4.2                    | Port 5060 🕜    |                                                         |       |
|                    |                           | Server Expires               | 3600                         | 0              |                                                         |       |
|                    |                           | Server Retry Counts          | 3                            | 0              |                                                         |       |
|                    |                           | SIP Server 2 🕜               |                              |                |                                                         |       |
|                    |                           | Server Host                  |                              | Port 5060      |                                                         |       |
|                    |                           | Server Expires               | 3600                         | 0              |                                                         |       |
|                    |                           | Server Retry Counts          | 3                            | 0              |                                                         |       |
|                    |                           | Confirm                      | Cancel                       |                |                                                         |       |
|                    |                           | Copyright @ 199              | 8-2012 **Inc. All Rights Res | served         |                                                         |       |
|                    |                           |                              |                              |                |                                                         | •     |

### Konfiguracja centrali

Jak zwykle, należy zacząć od kreatora twardego resetu. W razie jakichś problemów, pamiętamy, że w razie jakichś problemów w ostatnim slocie na karty jest przycisk umożliwiający zrobienie twardego resetu "zworką".

| * Twardy reset centrali                                             |        |           | ×        |
|---------------------------------------------------------------------|--------|-----------|----------|
| Proszę uzupełnić globalne ustawienia centrali                       |        |           |          |
| PBXCmt - Nazwa centrali<br>teleinformatyk1                          |        |           |          |
| Add Int - Prefiks dodawany do międzynarodowego numeru               |        |           |          |
| UUS1 - Komentarz wysyłany za pomocą usługi UUS1<br>teleinformatyk 1 |        |           |          |
|                                                                     |        |           |          |
|                                                                     |        |           |          |
|                                                                     | Anuluj | << Wstecz | Dalej >> |

| Twardy reset centrali                                   | <b></b> ×                                 |
|---------------------------------------------------------|-------------------------------------------|
| eator twardego resetu przygotuje domyślną konfi         | gurację centrali dla zainstalowanych kart |
| umerkierunkowydomiasta. w którym znaiduje sie centrala: |                                           |
|                                                         |                                           |
|                                                         |                                           |
| Worowadź konfiguracie IP interfeieu IAN                 |                                           |
| Interfeis LAN                                           |                                           |
| LANAdr - Adres IP interfejsu LAN                        |                                           |
| 10 .96 .4 .2                                            |                                           |
| LANMsk - Maska podsieci interfejsu LAN                  |                                           |
| 255 .255 .255 .0                                        |                                           |
| LANGt - Brama domyślna interfejsu LAN                   |                                           |
| 10 .96 .4 .1                                            |                                           |
|                                                         |                                           |
|                                                         |                                           |
|                                                         |                                           |
|                                                         |                                           |
|                                                         | Anuluj << Wstecz Dalej >>                 |
|                                                         | Anuluj << Wstecz Dalej >                  |

Warto ustawić sobie wyjście bezpośrednie z wolną analizą numeru w przypadku, kiedy chcielibyśmy w przyszłości kreować wyjście na miasto:

| *🗊 Twardy reset centrali                                                                                                    |               |                 | ×        |
|----------------------------------------------------------------------------------------------------|---------------|-----------------|----------|
| Proszę wybrać typ numeracji wewnętrznej abonentów o                                                                                                    | raz sposób wy | yjścia na miast | 0.       |
| Numeracja wewnętrzna abonentów:         Image: State of the state of the state |               |                 |          |
| Sposób wyjścia na miasto:<br>Wyjście na miasto przez cyfrę:<br>Wyjście bezpośrednie, wolna analiza numeru (zalecane)                                                                                                    |               |                 |          |
|                                                                                                    |               |                 |          |
|                                                                                                    |               |                 |          |
|                                                                                                    | Anuluj        | << Wstecz       | Dalej >> |

Hasło do centrali: numer boczny

| Twardy reset centrali                                                                                                    |                                                                                                    |
|----------------------------------------------------------------------------------------------------|----------------------------------------------------------------------------------------------------|
| Kreator utworzy domyślne konto a<br>klucz dostępu.                                                                                                    | dministratora. Proszę wprowadzić login, hasło i czterocyfrowy                                                                                                    |
| Login:<br>admin<br>Hasło logowania:<br>0000<br>(0000<br>(0000)<br>Ukryj hasło na ekranie za pomoca                                                                                                    | Login i hasło są używane przez aplikacje takie<br>jak ConfigMAN i BillingMAN w celu połączenia z<br>centralą abonencką.                                                                                                    |
| Kod czterocyfrowy:<br>0000<br>0000                                                                                                    | Czterocyfrowy klucz jest wymagany przez usługi<br>telefoniczne takie jak nagrywanie zapowiedzi czy<br>przełączanie trybów pracy.                                                                                                    |
|                                                                                                    |                                                                                                    |
|                                                                                                    | Anuluj << Wstecz Wykonaj                                                                                                    |
| SLICAN ConfigMAN - Default (IPM 001                                                                                                    |                                                                                                    |
| 3 8   프 N Nonitor   🧭 🔹 🚽                                                                                                    |                                                                                                    |
| Centrala                                                                                                    | Abonenci/Ustawienia główne 5/1                                                                                                    |
| Sieć IP ExtNo.                                                                                                    | Cmt Typ/Ptt T Filtr 7 Wyczyść                                                                                                    |
| ⊡ Sieć IP/Interfejsy WAN<br>⊡ Sieć IP/Konfiguracja DNS Ext No. C                                                                                                    | Cant Typ Tri Prt TriNt Ln                                                                                                    |
| Ci Sieć IP/Konfiguracja PoE     □     Ioi_     a     101_     a     102     A                                                                                                    | nalog Abonent 1-2-3 a/b                                                                                                    |
| Sieć IP/Serwer DHCP                                                                                                    | Alexandre 1 Alexandre 1111 C/T                                                                                                    |
| Sieć IP/Firewall                                                                                                    | Abonent I-I-I 5/I -                                                                                                    |
| Sieć IP/Firewall     Abonenci     Abonenci/Ustawienia główne                                                                                                    | VolP         1-1-1         S/T                                                                                                    |
| Sieć IP/Firewall      Abonenci      Abonenci/Ustawienia główne      Abonenci/Ustugi      Abonenci/Mobile/Phone                                                                                                    | VolP         VolP                                                                                                    |
| Sieć IP/Firewall     Abonenci     Abonenci/Ustawienia główne     Abonenci/Ustawienia główne     Abonenci/Ustugi     Abonenci/Ibrzekierowania     Abonenci/Ibrzekierowania                                                                                                    | John Strike     John Strike     -       John Strike     VolP     1-32xxx       VolP     1-32xxx     VolP       Jekretarka 2     Abonent     1-1-2                                                                                                    |
| Sieć IP/Firewall     Abonenci/Ustawienia główne     Abonenci/Ustawienia główne     Abonenci/Ustawienia główne     Abonenci/RobilePhone     Abonenci/RobilePhone     Abonenci/Uprawnienia do usług     Abonenci/Ochrona przed usługam     Abonenci/Ochrona przed usługam     Abonenci/Ochrona przed usługam                                                                                                    | verdetarka i podonent i -i-i S/T<br>/olP VolP 1-32xx VolP<br>jekretarka 2 Abonent 1-1-2 S/T                                                                                                    |
| Sieć IP/Firewall     Abonenci/Ustawienia główne     Abonenci/Ustawienia główne     Abonenci/Ustawienia główne     Abonenci/Ustawienia do usług     Abonenci/Uprawnienia do usługam     Abonenci/Ustawienia pozostałe     Abonenci/Ustawienia pozostałe     Abonenci/Ruch wewnętrzny                                                                                                    | Pedorent  1   S/T  folP VolP 1-32xx VolP -  pekretarka 2 Abonent  2   S/T  umer katalogowy Typ - Rodzaj Abonent III III III III                                                                                                    |
| Sieć IP/Firewall     Abonenci/Ustawienia główne     Abonenci/Usługi     Abonenci/Usługi     Abonenci/Usługi     Abonenci/Usługinia do usług     Abonenci/Usłuwernia pozostałe     Abonenci/Usłuswienia pozostałe     Abonenci/Usłuswienia pozostałe     Abonenci/Ruch wychodzący     Abonenci/Ruch wychodzący     Abonenci/Ruch apszwa                                                                                                    | Jervertarka I     Jervertarka I     Jerv                                                                                     |
| Sieć IP/Firewall     Abonenci/Ustawienia główne     Abonenci/Ustawienia główne     Abonenci/Ustawienia główne     Abonenci/Posterowania     Abonenci/Posterowania     Abonenci/Ochrona przed usługar     Abonenci/Ochrona przed usługar     Abonenci/Ruch weyndzzy     Abonenci/Ruch weyndzzy     Abonenci/Ruch weychdzący     Abonenci/Ruch weychdzący     Abonenci/Posta głosowa     Abonenci/Posta głosowa     Abonenci/Posta głosowa     Abonenci/Posta głosowa     Abonenci/Posta głosowa     Abonenci/Posta głosowa     Abonenci/Posta głosowa     Abonenci/Posta głosowa                                                                                                    | Jerocetarka I         Jerocetarka I         Jeroceta |
| Steć IP/Firewall     Abonenci/Ustawienia główne     Abonenci/Ustawienia główne     Abonenci/Ustawienia główne     Abonenci/Ustawienia główne     Abonenci/Ustawienia główne     Abonenci/Ustawienia główne     Abonenci/Ustawienia pozostałe     Abonenci/Ruch wewnętrzny     Abonenci/Ruch wewnętrzny     Ab     | John Proteint     I-I-I     S/I     -       John Proteint     I-I-I     S/I     -       Jekretarka 2     Abonent     I-I-2     S/T     -         umer katalogowy       Intarz       Intarz       Intarz       Intarz       Intarz       Intarz       Intarz       Intarz       Intarz       Intarz       Intarz       Intarz                                                                                                    |
| Sieć IP/Firewall  Abonenci/Ustawienia główne  Abonenci/Ustawienia główne  Abonenci/Ustawienia pozostałe  Abonenci/Ustawienia pozostałe  Abonenci/Ruch nychodzący  Abonenci/Ruch nychodzący  Abonenci/Ruch nychodzący  Abonenci/Ruch nychodzący  Abonenci/Ruch nychodzący  Abonenci/Ruch nychodzący  Abonenci/Ruch nychodzący  Abonenci/Ustawienia CTI  Abonenci/Ustawienia VoIP  Abonenci/Ustawienia VoIP  Abonenci Abonenci/Ustawienia VoIP  Abo | JolP     VolP     1-22xx     VolP     -       Jekretarka 2     Abonent     1-1-2     S/T     -         umer katalogowy     Image: Typ - Rodzaj       Abonent     Image: Tri - Zacisk lub link       Intarz     Image: Tri - Zacisk lub link       Image: Tri - Notatika serwisowa zacisku       Image: Ln - Wiącz funkcjonalność lini                                                                                                    |
| Sieć IP/Firewall     Abonenci/Ustawienia główne     Abonenci/Ustawienia główne     Abonenci/Ustawienia główne     Abonenci/Ustawienia do usług     Abonenci/Ustawienia pozostałe     Abonenci/Dchrona przed usługam     Abonenci/Dchrona przed usługam     Abonenci/Dchrona przed usługam     Abonenci/Ruch wewnętrzny     Abonenci/Ruch wewnętrzny     Abonenci/Ruch wewnętrzny     Abonenci/Ruch wewnętrzny     Abonenci/Ruch wewnętrzny     Abonenci/Ustawienia CTI     Abonenci/Ustawienia VoIP     Abonenci/Ustawienia VoIP     Abonenci/Ustawie     | John Production     Initial Stress                                                                                                    |

Ustawiłem hasło do konta VoIP na abc. W zadaniu nie jest określone jakie hasło może być. Ważne jest, aby cokolwiek było, ponieważ YeaLinki nie przyjmują kont bez hasła.

| BO SLICAN CONIGINAN - Delautt (IPM 001                                                                                                    |       |                      |                                                                     |               |                                                                   |                                                                                                    |                                                                                                    |           |                                             |                                                   |               |          |
|----------------------------------------------------------------------------------------------------|-------|----------------------|---------------------------------------------------------------------|---------------|-------------------------------------------------------------------|----------------------------------------------------------------------------------------------------|----------------------------------------------------------------------------------------------------|-----------|---------------------------------------------|---------------------------------------------------|---------------|----------|
| Plik Centrala Raporty Narzędzia Pon                                                                                                    | noc   |                      |                                                                     |               |                                                                   |                                                                                                    |                                                                                                    |           |                                             |                                                   |               |          |
| 💽 🛃 🍠 🥄 🔍 🗛 🖬 🔜 😣 📓                                                                                                    |       | 1                    |                                                                     |               |                                                                   |                                                                                                    |                                                                                                    | ¢,        | SUCA                                        | r I                                               | ConfigM       | AN.admin |
| Tabele Tematy Monitor                                                                                                    |       |                      | - v -                                                               | <b>     </b>  |                                                                   |                                                                                                    |                                                                                                    |           |                                             |                                                   |               | •        |
| Centrala                                                                                                    |       | ٩                    | 1                                                                   |               |                                                                   | Abonen                                                                                                    | ici/Ustawieni                                                                                                    | a VolP    | 1                                           |                                                   |               | 1 / 1000 |
| E Sieć IP                                                                                                    |       | ExtNo.               | Cmt                                                                 |               | Тур                                                               | Ptl                                                                                                    | Cdc                                                                                                    | Pas       | DTMF                                        | DfnUlg                                            | PrmCnv        |          |
| Sieć IP/Interfejsy LAN                                                                                                    |       | 104_                 | VoIP                                                                |               | VoIP                                                              | SIP                                                                                                    | G.711a, G.711µ                                                                                                    | abc       | RTP                                         | OFF                                               | -             |          |
| Sieć IP/Interfejsy WAN                                                                                                    |       |                      |                                                                     |               |                                                                   |                                                                                                    |                                                                                                    |           |                                             |                                                   |               |          |
| Sieć IP/Konfiguracja PoF                                                                                                    |       |                      |                                                                     |               |                                                                   |                                                                                                    |                                                                                                    |           |                                             |                                                   |               |          |
| Sieć IP/Konfiguracia VoIP                                                                                                    |       |                      |                                                                     |               |                                                                   |                                                                                                    |                                                                                                    |           |                                             |                                                   |               |          |
| Sieć IP/Serwer DHCP                                                                                                    |       |                      |                                                                     |               |                                                                   |                                                                                                    |                                                                                                    |           |                                             |                                                   |               |          |
| 🔁 Sieć IP/Firewall                                                                                                    |       |                      |                                                                     |               |                                                                   |                                                                                                    |                                                                                                    |           |                                             |                                                   |               |          |
| 🛱 🤣 Abonenci                                                                                                    |       | r                    |                                                                     |               |                                                                   |                                                                                                    |                                                                                                    |           | ,                                           |                                                   |               |          |
|                                                                                                    | 18.   |                      |                                                                     |               |                                                                   |                                                                                                    |                                                                                                    |           |                                             |                                                   |               |          |
| Abonenci/Usługi                                                                                                    |       | ExtNo                | Numer katalogo                                                      | wy            | Pas                                                               | - Hasło log                                                                                                    | owania do serwera                                                                                                    | -         |                                             |                                                   |               |          |
| Abonenci/MobilePhone                                                                                                    |       | 104_                 |                                                                     |               | abc                                                               |                                                                                                    |                                                                                                    | <b>9</b>  |                                             |                                                   |               |          |
| Abonenci/I prawnienia do usług                                                                                                    |       | Crnt - Kon           | nentarz                                                             |               |                                                                   | Hasło po                                                                                                    | owinno składać                                                                                                    | się z prz | zynajmniej                                  | j 8 znaków                                        | i )           |          |
| Abonenci/Ochrona przed usługam                                                                                                    |       | VoIP                 |                                                                     |               |                                                                   | powinno                                                                                                    | zawierać cyfry,                                                                                                    | małe i c  | luże litery                                 | 1                                                 |               |          |
| 🗋 Abonenci/Ustawienia pozostałe                                                                                                    |       |                      |                                                                     |               |                                                                   |                                                                                                    |                                                                                                    |           |                                             |                                                   |               |          |
| Abonenci/Ruch wewnętrzny                                                                                                    |       | Ptl - Proto          | okół VoIP                                                           |               | DTM                                                               | F - Sposób                                                                                                    | transmisji DTMF                                                                                                    |           |                                             |                                                   |               |          |
| Abonenci/Ruch wychodzący                                                                                                    | . I € | SIP                  | •                                                                   |               | RTP                                                               | (RFC 2833                                                                                                    | ) 🔻                                                                                                    |           |                                             |                                                   |               |          |
| 🔁 Abonenci/Ruch przychodzący                                                                                                    |       | Cdc - Kor            | deki audio                                                          |               |                                                                   |                                                                                                    | · _                                                                                                    |           |                                             |                                                   |               |          |
| Abonenci/Poczta głosowa                                                                                                    |       | GSM                  |                                                                     |               |                                                                   |                                                                                                    |                                                                                                    |           |                                             |                                                   |               |          |
| Abonenci/Wbudowane nagrywani                                                                                                    |       | ✓ G.711a             | a                                                                   |               | Dinu                                                              | lg - Status                                                                                                    | niezalogowanego                                                                                                    | abonenta  |                                             |                                                   |               |          |
| Abonenci/Ostawienia CTI                                                                                                    |       | G.711                | μ                                                                   |               | Wyła                                                              | czony (OFI                                                                                                    | F) <u> </u>                                                                                                    | ·         |                                             |                                                   |               |          |
| Abonenci/Ustawienia VolP                                                                                                    |       | G.723                |                                                                     |               |                                                                   |                                                                                                    |                                                                                                    |           |                                             |                                                   |               |          |
| Abonenci/Linie                                                                                                    |       | 1                    |                                                                     |               | Pm                                                                | n <b>Cnv</b> - Ze                                                                                                    | zwalaj na konwers                                                                                                    | ję znaków | diakrytyczr                                 | nych                                              |               |          |
| 🛱 🐣 Grunv                                                                                                    |       |                      |                                                                     |               |                                                                   |                                                                                                    |                                                                                                    |           |                                             |                                                   |               |          |
|                                                                                                    |       |                      |                                                                     |               |                                                                   |                                                                                                    |                                                                                                    |           |                                             |                                                   |               |          |
|                                                                                                    |       | USB                  | ONLINE                                                              | 😲 Administrat | or: Admini                                                        | strator Lo                                                                                                    | kalizacja: C:\Use                                                                                                    | rs\Public | Documer                                     | its∖Sli∈Typ                                       | centrali: IPM | -032 💊 🔳 |
| Sieć IP/Serwer DHCP Sieć IP/Serwer DHCP Abonenci Abonenci/Ustawienia główne Abonenci/Ustawienia główne Abonenci/MobilePhone Abonenci/MobilePhone Abonenci/Uprawnienia do usług Abonenci/Chrona przed usługam Abonenci/Ruch wychodzący Abonenci/Ruch wychodzący Abonenci/Dotat głosowa Abonenci/Dotat głosowa Abonenci/Dotat głosowa Monenci/Luci wychodzący Monenci/Luci wychodzący |       | Ext No           104 | Numer katalogo<br>nentarz<br>okół VoIP<br>v<br>deki audio<br>a<br>µ | wy            | Pas<br>abc<br>A<br>DTM<br>RTP<br>DfnL<br>Wytz<br>Pm<br>pr. Admini | Haslo log<br>Haslo po<br>powinno<br>F - Sposób<br>(RFC 2833<br>Ig - Status<br>Iczony (OFI<br>Icrov - Ze<br>strator Lo | owania do serwera<br>owinno składać<br>zawierać cyfry,<br>transmisji DTMF<br>iniezalogowanego<br>F)<br>izwalaj na konwera<br>skalizacja: C:\Use | abonenta  | zynajimniej<br>Juže litery<br>r diakrytyczr | j <mark>8 znaków j</mark><br>iych<br>its\Slii Typ | i             | -032     |

Przeanalizujmy sobie zadanie z sesji egzaminacyjnej z \_\_\_\_\_. Dla wszystkich zadań przyjmijmy numer stanowiska egzaminacyjnego jako 1. Polecam zrobić sobie każde zadanie w Packet Tracer. Dodatkowo podeślę domyślną konfigurację centrali, aby każdy mógł sobie powtórzyć ConfigMANa.

Topologia sieci:

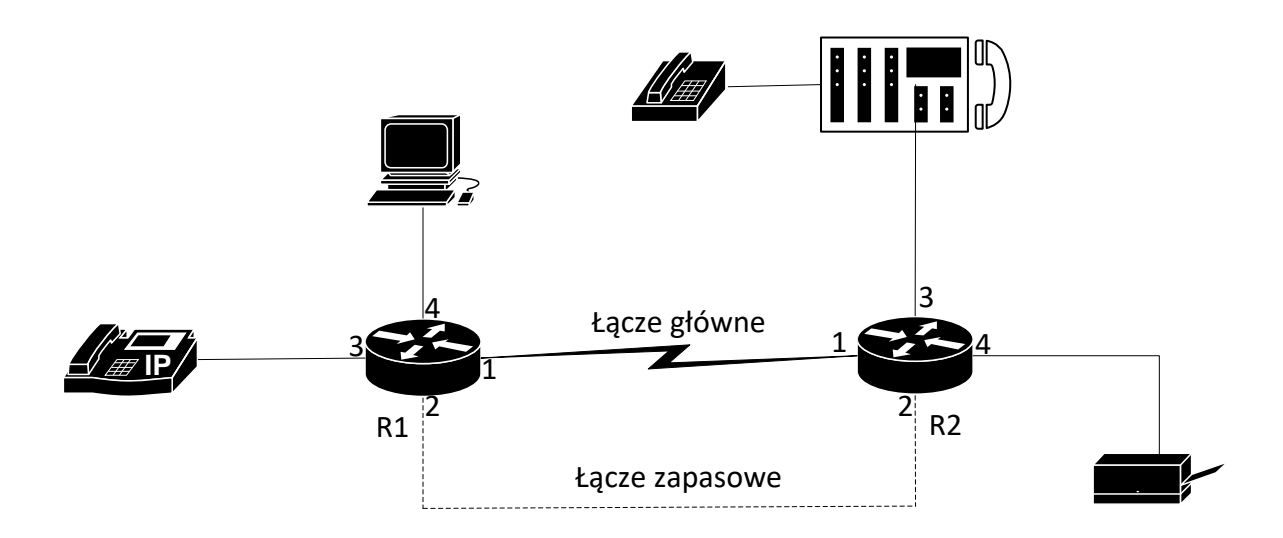

#### Adresacja IP:

| Router | Typ interfejsu                 | Symbol interfejsu | Opis interfejsu | Adres IP z maską |
|--------|--------------------------------|-------------------|-----------------|------------------|
| RA     | Serial, FasE, GigE, FIBER      | R1.1              | R1_LG_R2        | 10.44.22.1 /30   |
|        | Serial, FasE, GigE, FIBER      | R1.2              | R1_LZ_R2        | 172.18.18.1 /30  |
|        | Fast Ethernet/Gigabit Ethernet | R1.3              | Tel_VoIP        | 192.168.1.1 /24  |
|        | Fast Ethernet/Gigabit Ethernet | R1.4              | R1_LAN1         | 192.168.2.1 /24  |
| RB     | Serial, FasE, GigE, FIBER      | R2.1              | R2_LG_R1        | 10.44.22.2 /30   |
|        | Serial, FasE, GigE, FIBER      | R2.2              | R2_LZ_R1        | 172.18.18.2 /30  |
|        | Fast Ethernet/Gigabit Ethernet | R2.3              | CA_VoIP         | 192.168.0.1 /24  |
|        | Fast Ethernet/Gigabit Ethernet | R2.4              | Drukarka        | 172.16.15.x /24  |

| Urządzenie            | Adresy                              |
|-----------------------|-------------------------------------|
| Stacja robocza (LAN1) | 192.168.2.2 /24, brama: 192.168.2.1 |
| VoIP                  | 192.168.1.2 /24 brama: 192.168.1.1  |
| Centrala              | 192.168.0.2 /24 brama: 192.168.0.1  |

Konfiguracja centrali:

- Nazwa centrali: Centrala\_XX, gdzie XX to dwucyfrowy numer stanowiska egzaminacyjnego. Komentarz, jeżeli potrzebny ma być ustawiony na Egzamin.
- Linie wewnętrzne centrali:
  - Numer katalogowy 60 dla abonenta z telefonem analogowym
  - Numer katalogowy 50 dla abonenta VoIP

Wytyczne do zadania:

- Ustawić nazwy routerów
- Skonfigurować interfejsy routerów zgodnie z tabelką

- Ustawić hasło administracyjne dla routerów na !Ufo123
- Skonfigurować routing dynamiczny OSPF, obszar 51, dodać sieci zgodnie z tabelą
- Koszt łącza zapasowego ma wynosić 20
- W zadaniu napisane jest, aby nie dodawać do protokołu OSPF podsieci z drukarką (więc po co ta drukarka, co nie? xdd)
- Sprawdzić komunikację między urządzeniami (ping) oraz zadzwonić z telefonu VoIP na analogowy i vice versa

#### Konfiguracja ogólna urządzeń

Jakby ktoś się zastanawiał – warto ustawić sobie na routerach CISCO clock rate na 8000000. Zwolni nas to z problemu wolnego przesyłu pakietów między routerami. Clock rate ustawiamy na tym routerze, gdzie wpięliśmy kabel z napisem DCE (tak, ma to znaczenie). Dla tego zadania założę, ze DCE mam na routerze R1. Pamiętajmy jednak, że ustawienie clock rate jest sprawą opcjonalną (jeżeli nie jest napisane w zadaniu, a pewnie nie będzie – MikroTiki nie mają clock rate)!

# **Router R1**

#### Nazwa routera

Router(config) #hostname R1

Hasło dla trybu administracyjnego

R1(config) #enable password !Ufo123

ALBO (obydwa warianty są poprawne!)

R1(config) #enable secret !Ufo123

#### Konfiguracja interfejsu 1

R1(config)#interface Serial 0/0/0 (oczywiście zależy jaki interfejs wybraliśmy)

R1(config-if) #ip address 10.44.22.1 255.255.255.252

R1(config-if)#description R1 LG R2

R1(config-if)#clock rate 8000000 (przykładowo)

R1(config-if) #no shutdown

#### Konfiguracja interfejsu 2

R1(config)#interface Serial 0/0/1 (oczywiście zależy jaki interfejs wybraliśmy)

R1(config-if)#ip address 172.18.18.1 255.255.255.252

R1(config-if)#description R1\_LZ\_R2

R1(config-if)#clock rate 8000000 (przykładowo)

R1(config-if) #no shutdown

#### Konfiguracja interfejsu 3

R1(config)#interface Gig 0/0 (oczywiście zależy co podpięliśmy do danego interfejsu)

R1(config-if) #ip address 192.168.1.1 255.255.255.0

R1(config-if)#description Tel VoIP

R1(config-if) #no shutdown

#### Konfiguracja interfejsu 4

R1(config)#interface Gig 0/1 (oczywiście zależy co podpięliśmy do danego interfejsu)

R1(config-if) #ip address 192.168.2.1 255.255.255.0

R1(config-if)#description R1 LAN1

R1(config-if) #no shutdown

## **Router R2**

Nazwa routera

Router(config) #hostname R2

Hasło dla trybu administracyjnego

R2(config) #enable password !Ufo123

ALBO (obydwa warianty są poprawne!)

R2(config) #enable secret !Ufo123

#### Konfiguracja interfejsu 1

R2(config)#interface Serial 0/0/0 (oczywiście zależy jaki interfejs wybraliśmy)

R2(config-if) #ip address 10.44.22.2 255.255.255.252

R2(config-if)#description R2 LG R1

R2(config-if) #no shutdown

#### Konfiguracja interfejsu 2

R2(config)#interface Serial 0/0/1 (oczywiście zależy jaki interfejs wybraliśmy)

R2(config-if)#ip address 172.18.18.2 255.255.255.252

R2(config-if)#description R2 LZ R1

R2(config-if) #no shutdown

#### Konfiguracja interfejsu 3

R2(config)#interface Gig 0/0 (oczywiście zależy co podpięliśmy do danego interfejsu)

R2(config-if) #ip address 192.168.0.1 255.255.255.0

R2(config-if)#description CA VoIP

R2(config-if) #no shutdown

#### Konfiguracja interfejsu 4

R2(config)#interface Gig 0/1 (oczywiście zależy co podpięliśmy do danego interfejsu)

R2(config-if)#ip address 172.16.5.1 255.255.255.0

R2(config-if)#description Drukarka

R2(config-if) #no shutdown

#### Konfiguracja OSPF

W zadaniu określone jest, że należy skonfigurować protokół routingu OSPF. Oczywiście dodajemy wszystkie sieci graniczące z routerem (no chyba że w zadaniu ktoś napisał jakąś głupotę i każde dodać tylko część sieci graniczących). Pamiętajmy, że wpisujemy ADRESY SIECI i ZANEGOWANĄ MASKĘ. Zanegowaną maskę liczy się najłatwiej odejmując od 255.255.255.255 adres podsieci, którą chcemy dodać.

## **Router R1**

R1(config)#router ospf [dowolny numer, w zadaniu nie jest napisane jaki powinniśmy ustawić identyfikator PROCESU] R1(config-router)#network 10.44.22.0 0.0.0.3 area 51 R1(config-router)#network 172.18.18.0 0.0.0.3 area 51 R1(config-router)#network 192.168.1.0 0.0.0.255 area 51 R1(config-router)#network 192.168.2.0 0.0.0.255 area 51

Zmiana kosztu połączenia zapasowego

R1(config)#interface Serial 0/0/1

R1(config-if) #ip ospf cost 20

# **Router R2**

R2(config)#router ospf [dowolny numer, w zadaniu nie jest napisane jaki powinniśmy ustawić identyfikator PROCESU]

R2(config-router)#network 10.44.22.0 0.0.0.3 area 51

```
R2(config-router)#network 172.18.18.0 0.0.0.3 area 51
R2(config-router)#network 192.168.0.0 0.0.0.255 area 51
Zmiana kosztu połączenia zapasowego
R2(config)#interface Serial 0/0/1
R2(config-if)#ip ospf cost 20
```

#### Konfiguracja telefonu VoIP

Najpierw polecam ustawić w telefonie adresację IP. (domyślne hasło do telefonów: admin). Następnie po ustawieniu statycznego IP z poziomu samego telefonu polecam skonfigurować konta poprzez przeglądarkę internetową z poziomu stacji roboczej.

|          |                              | _                                  | Log Out                                                           |
|----------|------------------------------|------------------------------------|-------------------------------------------------------------------|
|          | Status Account Netwo         | ork DSSKey Features Set            | ttings Directory Security                                         |
| Register | Account                      | Account 1                          | NOTE                                                              |
| Rasic    | Register Status              | Disabled                           | Dicplay Name                                                      |
| busic    | Line Active                  | Enabled 🔽 🖓                        | SIP service subscriber's name<br>which will be used for Caller ID |
| Codec    | Label                        |                                    | display.                                                          |
| Advanced | Display Name                 | •                                  | Register Name<br>SIP service subscriber's ID used                 |
|          | Register Name                | 50 🕜                               | for authentication.                                               |
|          | User Name                    | 50 🥜                               | User Name<br>User account, provided by VoIP                       |
|          | Password                     | abc 🕜                              | service provider.                                                 |
|          | Enable Outbound Proxy Server | Disabled 🗸 🥥                       | Defines the STUN server will be                                   |
|          | Outbound Proxy Server        | Port 5060                          |                                                                   |
|          | Transport                    | UDP 🗸 🕜                            |                                                                   |
|          | NAT                          | Disabled 🗸 🥥                       |                                                                   |
|          | STUN Server                  | Port 3478                          | 0                                                                 |
|          | SIP Server 1                 |                                    |                                                                   |
|          | Server Host                  | 192.168.0.2 Port 5060              | 0                                                                 |
|          | Server Expires               | 3600                               |                                                                   |
|          | Server Retry Counts          | 3                                  |                                                                   |
|          | SIP Server 2                 |                                    |                                                                   |
|          | Server Host                  | Port 5060                          | 0                                                                 |
|          | Server Expires               | 3600                               |                                                                   |
|          | Server Retry Counts          | 3                                  |                                                                   |
|          | Confirm                      | Cancel                             |                                                                   |
|          | Copyright @ 19               | 98-2012 **Inc. All Rights Reserved |                                                                   |

#### Konfiguracja centrali

Jak zwykle, należy zacząć od kreatora twardego resetu. W razie jakichś problemów, pamiętamy, że w razie jakichś problemów w ostatnim slocie na karty jest przycisk umożliwiający zrobienie twardego resetu "zworką".

| oszę uzupełnić globalne ustawienia centrali                                                                                                    |                 |                 |           |
|----------------------------------------------------------------------------------------------------|-----------------|-----------------|-----------|
| XCmt - Nazwa centrali                                                                                                    |                 |                 |           |
| ntrala 01                                                                                                    |                 |                 |           |
| dInt - Prefiks dodawany do międzynarodowego numeru                                                                                                    |                 |                 |           |
| <u> </u>                                                                                                    |                 |                 |           |
| <b>JS1</b> - Komentarz wysyłany za pomocą usługi UUS1                                                                                                    |                 |                 |           |
| zamin                                                                                                    |                 |                 |           |
|                                                                                                    |                 |                 |           |
|                                                                                                    |                 |                 |           |
|                                                                                                    |                 |                 |           |
|                                                                                                    |                 |                 |           |
|                                                                                                    |                 |                 |           |
|                                                                                                    |                 |                 |           |
|                                                                                                    |                 |                 |           |
|                                                                                                    |                 |                 |           |
|                                                                                                    |                 |                 |           |
|                                                                                                    |                 | 1               |           |
|                                                                                                    | Anuluj          | << Wstecz       | Dalej >>  |
|                                                                                                    |                 | ·               |           |
| Twardy reset centrali                                                                                                    |                 |                 |           |
| Twardy reset centrali<br>eator twardego resetu przygotuje domyślną konfigura<br>dułowych i wyposażeń.                                                                                                    | ację centrali ( | dla zainstalowa | nych kart |
| Twardy reset centrali<br>zator twardego resetu przygotuje domyślną konfigura<br>dułowych i wyposażeń.<br>mer kierunkowy do miasta, w którym znajduje się centrala:                                                                                                    | ację centrali ( | dla zainstalowa | nych kart |
| Twardy reset centrali<br>eator twardego resetu przygotuje domyślną konfigura<br>dułowych i wyposażeń.<br>mer kierunkowy do miasta, w którym znajduje się centrala:                                                                                                    | ację centrali ( | dla zainstalowa | nych kart |
| Twardy reset centrali<br>eator twardego resetu przygotuje domyślną konfigura<br>dułowych i wyposażeń.<br>mer kierunkowy do miasta, w którym znajduje się centrala:<br>DHCP - klient DHCP interfeisu LAN                                                                                                    | ację centrali ( | dla zainstalowa | nych kart |
| Twardy reset centrali<br>eator twardego resetu przygotuje domyślną konfigura<br>dułowych i wyposażeń.<br>mer kierunkowy do miasta, w którym znajduje się centrala:<br>DHCP – klient DHCP interfejsu LAN<br>Morowadź konfiguracie IP interfejsu LAN                                                                                                    | ację centrali ( | dla zainstalowa | nych kart |
| Twardy reset centrali<br>eator twardego resetu przygotuje domyślną konfigura<br>dułowych i wyposażeń.<br>mer kierunkowy do miasta, w którym znajduje się centrala:<br>DHCP - klient DHCP interfejsu LAN<br>Wprowadź konfigurację IP interfejsu LAN.                                                                                                    | ację centrali ( | dla zainstalowa | nych kart |
| Twardy reset centrali<br>eator twardego resetu przygotuje domyślną konfigura<br>dułowych i wyposażeń.<br>mer kierunkowy do miasta, w którym znajduje się centrala:<br>DHCP - klient DHCP interfejsu LAN<br>Mprowadź konfigurację IP interfejsu LAN.<br>Interfejs LAN<br>LANAdr - Adres IP interfejsu LAN                                                                                                    | ację centrali ( | dla zainstalowa | nych kart |
| Twardy reset centrali<br>eator twardego resetu przygotuje domyślną konfigura<br>dułowych i wyposażeń.<br>mer kierunkowy do miasta, w którym znajduje się centrala:<br>DHCP - klient DHCP interfejsu LAN<br>Wprowadź konfigurację IP interfejsu LAN.<br>Interfejs LAN<br>LANAdr - Adres IP interfejsu LAN<br>192 . 168 .0 .2                                                                                                    | ację centrali ( | dla zainstalowa | nych kart |
| Twardy reset centrali<br>ator twardego resetu przygotuje domyślną konfigura<br>dułowych i wyposażeń.<br>mer kierunkowy do miasta, w którym znajduje się centrala:<br>DHCP - klient DHCP interfejsu LAN<br>Mprowadź konfigurację IP interfejsu LAN<br>Interfejs LAN<br>LANAdr - Adres IP interfejsu LAN<br>192 . 168 .0 .2<br>LANMsk - Maska podsieci interfejsu LAN                                                                                                    | ację centrali ( | dla zainstalowa | nych kart |
| Twardy reset centrali<br>ator twardego resetu przygotuje domyślną konfigura<br>dułowych i wyposażeń.<br>mer kierunkowy do miasta, w którym znajduje się centrala:<br>DHCP - klient DHCP interfejsu LAN<br>Wprowadź konfigurację IP interfejsu LAN.<br>Interfejs LAN<br>LANAdr - Adres IP interfejsu LAN<br>192 .168 .0 .2<br>LANMsk - Maska podsieci interfejsu LAN<br>255 .255 .0                                                                                                    | ację centrali ( | dla zainstalowa | nych kart |
| Twardy reset centrali<br>ator twardego resetu przygotuje domyślną konfigura<br>dułowych i wyposażeń.<br>mer kierunkowy do miasta, w którym znajduje się centrala:<br>DHCP - klient DHCP interfejsu LAN<br>Wprowadź konfigurację IP interfejsu LAN.<br>Interfejs LAN<br>LANAdr - Adres IP interfejsu LAN<br>192 . 168 .0 .2<br>LANMsk - Maska podsieci interfejsu LAN<br>255 .255 .0<br>LANGt - Brama domyślna interfejsu LAN                                                                                      | ację centrali ( | dla zainstalowa | nych kart |
| Twardy reset centrali<br>ator twardego resetu przygotuje domyślną konfigura<br>dułowych i wyposażeń.<br>mer kierunkowy do miasta, w którym znajduje się centrala:<br>DHCP - klient DHCP interfejsu LAN<br>Wprowadź konfigurację IP interfejsu LAN.<br>Interfejs LAN<br>LANAdr - Adres IP interfejsu LAN<br>192 .168 .0 .2<br>LANMsk - Maska podsieci interfejsu LAN<br>255 .255 .0<br>LANGt - Brama domyślna interfejsu LAN<br>192 .168 .0 .1                                                                     | ację centrali ( | dla zainstalowa | nych kart |
| Twardy reset centrali         eator twardego resetu przygotuje domyślną konfigura         dułowych i wyposażeń.         mer kierunkowy do miasta, w którym znajduje się centrala:         DHCP - klient DHCP interfejsu LAN         Wprowadź konfigurację IP interfejsu LAN.         Interfejs LAN         LANAdr - Adres IP interfejsu LAN         192 .168 .0 .2         LANGt - Brama domyślna interfejsu LAN         192 .168 .0 .1                                                                           | ację centrali ( | dla zainstalowa | nych kart |
| Twardy reset centrali         eator twardego resetu przygotuje domyślną konfigura         dułowych i wyposażeń.         mer kierunkowy do miasta, w którym znajduje się centrala:         DHCP - klient DHCP interfejsu LAN         Wprowadź konfigurację IP interfejsu LAN         Interfejs LAN         LANAdr - Adres IP interfejsu LAN         192 . 168 . 0 . 2         LANMsk - Maska podsieci interfejsu LAN         255 . 255 . 0         LANGt - Brama domyślna interfejsu LAN         192 . 168 . 0 . 1 | ację centrali ( | dla zainstalowa | nych kart |
| Twardy reset centrali         eator twardego resetu przygotuje domyślną konfigura         dułowych i wyposażeń.         mer kierunkowy do miasta, w którym znajduje się centrala:         DHCP - klient DHCP interfejsu LAN         Wprowadź konfigurację IP interfejsu LAN         Interfejs LAN         LANAdr - Adres IP interfejsu LAN         192 .168 .0 .2         LANMsk - Maska podsieci interfejsu LAN         255 .255 .0         LANGt - Brama domyślna interfejsu LAN         192 .168 .0 .1         | ację centrali ( | dla zainstalowa | nych kart |
| Twardy reset centrali<br>eator twardego resetu przygotuje domyślną konfigura<br>dułowych i wyposażeń.<br>mer kierunkowy do miasta, w którym znajduje się centrala:<br>DHCP - klient DHCP interfejsu LAN<br>Wprowadź konfigurację IP interfejsu LAN.<br>Interfejs LAN<br>LANAdr - Adres IP interfejsu LAN<br>192 . 168 .0 .2<br>LANMsk - Maska podsieci interfejsu LAN<br>255 .255 .0<br>LANGt - Brama domyślna interfejsu LAN<br>192 .168 .0 .1                                                                   | ację centrali ( | dla zainstalowa | nych kart |

Warto ustawić sobie wyjście bezpośrednie z wolną analizą numeru w przypadku, kiedy chcielibyśmy w przyszłości kreować wyjście na miasto:

| * Twardy reset centrali                                                                                                   |                |                 | <b>X</b> |
|----------------------------------------------------------------------------------------------------|----------------|-----------------|----------|
| Proszę wybrać typ numeracji wewnętrznej abonentów o                                                                       | oraz sposób wy | yjścia na miast | 0.       |
| Numeracja wewnętrzna abonentów:                                                                                           |                |                 |          |
| C Zgodnie z numerami zacisków (czterocyfrowa)                                                                             |                |                 |          |
| Sposób wyjścia na miasto:<br>Wyjście na miasto przez cyfrę:         Wyjście bezpośrednie, wolna analiza numeru (zalecane) |                |                 |          |
|                                                                                                    | Anuluj         | << Wstecz       | Dalej >> |

Hasło do centrali: numer boczny

| Kreator utworzy domyślne konto administratora. Proszę wprowadzić login, hasło i czterocyfrow klucz dostępu.         Login:         Igdmin         Hasło logowania:         [0000         [0000         [0000         [0000         [0000         [0000         [0000         [0000         [0000         [0000         [0000         [0000         [0000         [0000         [0000         [0000         [0000         [0000         [0000         [0000         [0000         [0000         [0000         [0000         [0000         [0000         [0000         [0000         [0000         [0000         [0000         [0000         [0000         [0000         [0000         [0000         [0000         [0000         [0000         [0000         [0000         [0000         [0000         [0000                                                                                                    | ×       |
|----------------------------------------------------------------------------------------------------|---------|
| Login:<br>admin<br>Hasio logowania:<br>[0000<br>[00000<br>[00000<br>[0000<br>[0000<br>[0000<br>[0 | мy      |
| Kod czterocyfrowy:                                                                                                    |         |
| Anuluj       <                                                                                                    |         |
| Anuluj       <                                                                                                    |         |
| Anuluj       <                                                                                                    |         |
| Centrala Raporty Narzędzia Pomoc          Image: Centrala Raporty Narzędzia Pomoc       Image: Centrala Raporty Narzędzia Pomoc       Image: Centrala Raporty Narzędzia Pomoc       Image: Centrala Raporty Narzędzia Pomoc       Image: Centrala Raporty Narzędzia Pomoc       Image: Centrala Raporty Narzędzia Pomoc       Image: Centrala Raporty Narzędzia Pomoc       Image: Centrala Raporty Narzędzia Pomoc       Image: Centrala Raporty Narzędzia Pomoc       Image: Centrala Raporty Narzędzia Pomoc       Image: Centrala Raporty Narzędzia Pomoc       Image: Central Raporty Narzędzia Pomoc       Image: Central Rapor                                                                                                    | aj      |
| Image: Image:                                                                                                    |         |
| Seci P/Konfiguração DNS Seci P/Konfiguração DNS Seci P/Konfiguração DNS Seci P/Konfiguração NoIP Seci P/Konfiguração VolP Seci P/Konfiguração Vol                                                                                                    | IAN.adr |
| Steć IP/Konfiguracja DNS         Steć IP/Konfiguracja VoIP         Steć IP/Konfiguracja VoIP         Steć IP/Konfiguracja VoIP         Steć IP/Konfiguracja VoIP         Steć IP/Konfiguracja VoIP         Steć IP/Konfiguracja VoIP         Steć IP/Konfiguracja VoIP         Steć IP/Konfiguracja VoIP         Steć IP/Konfiguracja VoIP         Abonenci/Ustawienia głównei         Abonenci/Ustawienia głównei         Abonenci/Ustawienia głównei         Abonenci/Vizokawienia głównei         Abonenci/Vizokawienia głównei         Abonenci/Vizokawienia pozostałe         Abonenci/Vizokawienia pozostałe         Abonenci/Vizokawienia voliP                                                                                                    | 57      |
| Sieć IP/Kontguracja VolP         Sieć IP/Kontguracja VolP         Sieć IP/Kontguracja VolP         Sieć IP/Kiewall         Abonenci/Ustawienia glówne         Abonenci/Ustawienia glówne         Abonenci/Ustawienia glówne         Abonenci/Ustawienia glówne         Abonenci/Ustawienia glówne         Abonenci/Ustawienia glówne         Abonenci/Ustawienia glówne         Abonenci/Ustawienia glówne         Abonenci/Ustawienia glówne         Abonenci/Ustawienia glówne         Abonenci/Ustawienia glówne         Abonenci/Ustawienia pozostałe         Abonenci/Ustawienia pozostałe         Abonenci/Ruch wnychodzący         Abonenci/Ruch wnychodzący         Abonenci/Ustawienia pozostałe         Abonenci/Ustawienia pozostałe         Abonenci/Ustawienia VolP         Abonenci/Ustawienia VolP         Abonenci/Ustawienia VolP         Abonenci/Ustawienia VolP         Abonenci/Ustawienia VolP         Abonenci/Ustawienia VolP         Abonenci/Ustawienia VolP         Abonenci/Ustawienia VolP         Abonenci/Ustawienia VolP         Abonenci/Ustawienia VolP         Abonenci/Ustawienia VolP         Abonenci/Ustawienia VolP         Abonenci/Ustawienia volP                                                                                                    | 0,      |
| Ské IP/Firewall       Abonenci/Ustawienia główne         Abonenci/Ustawienia główne       Abonenci/Ustawienia główne         Abonenci/Ustawienia główne       Sekretarka 1         Abonenci/Ustawienia główne       Abonenci/Ustawienia główne         Abonenci/Ustawienia główne       Sekretarka 2         Abonenci/Ustawienia główne       Abonenci/Excle rowania         Abonenci/Uprawnienia do usług       Abonenci/Uprawnienia do usług         Abonenci/Uprawnienia do usług       Abonenci/Ustawienia pozostałe         Abonenci/Ruch wychodzący       Abonenci/Ruch wychodzący         Abonenci/Ustawienia VolP       1-32300000000000000000000000000000000000                                                                                                    |         |
| Abonenci/Ustawienia główne     Abonenci/Ustawienia główne     Abonenci/Ustawienia główne     Abonenci/Ustawienia pozostałe     Abonenci/Uprawnienia do usług     Abonenci/Uprawnienia pozostałe     Abonenci/Ruch przychodzący     Abonenci/Ruch przychodzący     Abonenci/Ruch przychodzący     Abonenci/Ustawienia CTI     Abonenci/Ustawienia VolP     Abonenci/Ustawienia VolP     Abonenci/Ustawienia volP     Abonenci/Ustawienia volP     Abonenci/Ustawienia volP     Abonenci/Ustawienia volP     Abonenci/Ustawienia volP     Abonenci/Ustawienia volP     Abonenci/Ustawienia volP     Abonenci/Ustawienia volP     Abonenci/Ustawienia volP     Abonenci/Ustawienia volP     Abonenci/Ustawienia volP     Abonenci/Ustawienia volP     Abonenci/Usta                                                                                                    |         |
| Abonenci/MobilePhone     Abonenci/Pickierowania     Abonenci/Pickierowania     Abonenci/Derawienia do usług     Abonenci/Ustawienia pozostałe     Abonenci/Ruch wychodzący     Abonenci/Ruch wychodzący     Abonenci/R                                                                                                    |         |
| Abonenci/Uprawnienia do usług         Abonenci/Uprawnienia do usług         Abonenci/Uprawnienia pozostałe         Abonenci/Ruch wewnętrzny         Abonenci/Ruch wewnętrzny         Abonenci/Ustawienia CTI         Abonenci/Ustawienia VolP         Abonenci/Ustawienia VolP         Abonenci/Ustawienia VolP         Abonenci/Ustawienia VolP         Abonenci/Ustawienia VolP         Abonenci/Ustawienia VolP         Abonenci/Ustawienia VolP         Abonenci/Ustawienia VolP         Abonenci/Ustawienia VolP         Abonenci/Ustawienia VolP         Abonenci/Ustawienia VolP         Abonenci/Ustawienia VolP         Abonenci/Ustawienia VolP         Numery funkcyjne         Tr                                                                                                    |         |
| Abonenci/Ustawienia pozostale     Abonenci/Ruch wewnętrzny     Abonenci/Ruch wewnętrzny     Abonenci/Ruch wychodzący     Abonenci/Poczta głosowa     Abonenci/Poczta głosowa     Abonenci/Ustawienia clisowa     Abonenci/Ustawienia VoIP     Abonenci/Ustawienia VoIP     Abonenci/Ustawienia VoIP     Abonenci/Ustawienia voIP     Abonenci/Ustawienia voIP     Abonenci/Ustawienia okówne     Transkcje     Transkcje                                                                                                    |         |
| Abonenci/Ruch wychodzący Abonenci/Ruch nychodzący Abonenci/Ruch nychodzący Abonenci/Ruch nychodzący Abonenci/Ruch nychodzący Abonenci/Ustawienia CTI Abonenci/Ustawienia VoIP Abonenci/Ustawienia VoIP Abonenci/Ustawienia VoIP Abonenci/Ustawienia voIP Translacje Translacje Translacje Translacje Translacje Translacje                                                                                                    |         |
| Abonenci/Ruch przychodzący     Abonenci/Rocza głosowa     Abonenci/Wbudowane nagywani     Abonenci/Ustawienia CTI     Abonenci/Ustawienia VolP     Abonenci/Ustawienia VolP     Abonenci/Ustawienia VolP     Abonenci/Ustawienia olówne     Transłacje     Transłacje     Transłacje                                                                                                    |         |
| Abonenci/Ubitawienia CTI     Abonenci/Ustawienia VolP     Abonenci/Ustawienia VolP     Abonenci/Ustawienia VolP     Abonenci/Ustawienia VolP     Abonenci/Ustawienia VolP     Abonenci/Ustawienia VolP     Abonenci/Ustawienia VolP     Abonenci/Ustawienia VolP     Instaka     Instaka     Instaka                                                                                                    |         |
| Abonenci/Opłaty     Abonenci/Ustawienia VolP     Abonenci/Ustawienia VolP     Abonenci/Linie     Morrerencje     Translacje     Translacje     Translacje                                                                                                    |         |
|                                                                                                    |         |
| Numery funkcyjne<br>Translacje<br>Imanskacje/ Istawienia olówne<br>Imanskacje/ Istawienia olówne<br>Imanskacje/ Istawienia olówne<br>Imanskacje/ Istawienia olówne<br>Imanskacje/ Istawienia olówne<br>Imanskacje/ Istawienia olówne                                                                                                    |         |
| Translacie/Ustawienia olówne                                                                                                    |         |
|                                                                                                    |         |

Ustawiłem hasło do konta VoIP na abc. W zadaniu nie jest określone jakie hasło może być. Ważne jest, aby cokolwiek było, ponieważ YeaLinki nie przyjmują kont bez hasła.

| Plik Centrala Raporty Narzędzia Pomoc |     |                            |              |                     |                                 |                       |                           |                 |               |          |
|---------------------------------------|-----|----------------------------|--------------|---------------------|---------------------------------|-----------------------|---------------------------|-----------------|---------------|----------|
| 🔄 🛃 🍠 🥄 🔍 🔍 🖬 🖷 🖳 🔆 📓                 |     |                            |              |                     |                                 | Ģ.                    | SUCA                      | ሲ 📕             | ConfigM       | AN.admin |
| Tabele Tematy Monitor                 |     | ★ ★ ⇒ ★   ∞ ⊕   ↓ ↑ ↓      |              |                     |                                 |                       |                           |                 |               | •        |
| Sieć IP/Interfejsy WAN                | å   | ۵                          | ļ            | Abonen              | ci/Ustawienia                   | a VolP                |                           |                 |               | 1 / 1000 |
| Sieć IP/Konfiguracja PoE              | Ē   | ExtNo. Crnt                | Тур          | Ptl                 | Cdc                             | Pas                   | DTMF                      | DfnUlg          | PrmCnv        |          |
| 🔁 Sieć IP/Konfiguracja VoIP           |     | 50 Powiadomienia           | VoIP         | SIP                 | G.711a, G.711µ                  | abc                   | RTP                       | OFF             | -             |          |
| Sieć IP/Serwer DHCP                   |     | · · · · ·                  |              | _                   |                                 |                       |                           |                 |               |          |
| Sieć IP/Firewall                      |     |                            |              |                     |                                 |                       |                           |                 |               |          |
| Abonenci/Ustawienia ołówne            |     |                            |              |                     |                                 |                       |                           |                 |               |          |
| Abonenci/Usługi                       | •   |                            |              |                     |                                 |                       |                           |                 |               |          |
| 🔁 Abonenci/MobilePhone                | 31  |                            |              |                     |                                 |                       |                           |                 |               |          |
| Abonenci/Przekierowania               | 1   |                            | •            |                     |                                 |                       | •                         |                 |               |          |
| Abonenci/Uprawnienia do usług         | ŝΓ  | Ext No Numer katalogoway   | Pae          | Hasko logo          | wania do eenvera                |                       |                           |                 |               |          |
| Abonenci/Ustawienia pozostałe         | 2   | 50                         | abel         | ridato logo         |                                 |                       |                           |                 |               |          |
| Abonenci/Ruch wewnetrzny              | 3   | Gent Komontara             |              |                     |                                 |                       |                           |                 |               |          |
| Abonenci/Ruch wychodzący              | 2   | Rowindomionin              |              | Hasło po<br>nowinno | winno składać<br>zawierać cyfry | się z prz<br>małe i d | rynajmniej<br>luže literv | i 8 znaków<br>I | ri 🛛          |          |
| Abonenci/Ruch przychodzący            | ş.  | 1 Ownadonnici IId          |              |                     |                                 |                       |                           |                 |               |          |
| Abonenci/Poczta głosowa               | ŝ [ | Ptl - Protokół VolP        | DTME         | - Sposób            | transmisii DTMF                 |                       |                           |                 |               |          |
| - Abonenci/Ustawienia CTI             | ۹.  | SIP                        | BTP (        | REC 2833)           |                                 |                       |                           |                 |               |          |
| Abonenci/Opłaty                       |     | Cdc - Kodeki audio         |              |                     |                                 |                       |                           |                 |               |          |
| Abonenci/Ustawienia VoIP              |     | GSM                        |              | <b>.</b>            |                                 |                       |                           |                 |               |          |
| Abonenci/Linie                        |     | ✓ G.711a                   | Dinui        | g - Status          | niezalogowanego                 | abonenta<br>T         |                           |                 |               |          |
| How Konferencie                       |     | G 729                      | Wyłąc        | zony (OFF           | •) _                            | <u>.</u>              |                           |                 |               |          |
| 🕀 🔊 Numery funkcyjne                  |     |                            | D Dom        | <b>Carr</b> 7.00    | walai na konwomi                | ia zasków             | dialcontractor            | web             |               |          |
| 🖃 🌁 Translacje                        |     |                            | ) - FIII     | Linv - 26           | zwalaj na konwersj              | ę znakow              | ulakiyiyozi               | iyen            |               |          |
| I Iranslacie/Ustawienia ołówne        |     |                            |              |                     |                                 |                       |                           |                 |               |          |
|                                       |     | USB: ONLINE 💔 Administrate | or: Administ | trator Lol          | kalizacja: C:\User              | rs\Public\            | Documen                   | ts\Sliv Typ     | centrali: IPM | -032 💊 🔳 |

Przeanalizujmy sobie zadanie z sesji egzaminacyjnej \_\_\_\_\_. Dla wszystkich zadań przyjmijmy numer stanowiska egzaminacyjnego jako 1. Polecam zrobić sobie każde zadanie w Packet Tracer. Dodatkowo podeślę domyślną konfigurację centrali, aby każdy mógł sobie powtórzyć ConfigMANa. Jako że nie posiadam zdjęć zadań praktycznych, postanowię zrobić własne zadanie. Polega ono na skonfigurowaniu routingu między VLANami.

Topologia sieci:

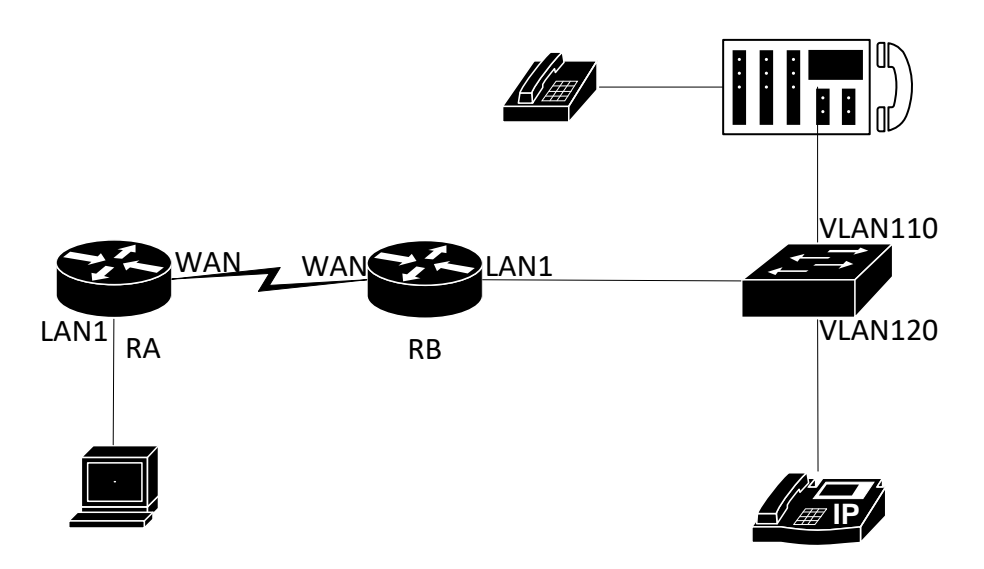

#### Adresacja IP:

| Router | Typ interfejsu                 | Symbol interfejsu | Opis interfejsu | Adres IP z maską |
|--------|--------------------------------|-------------------|-----------------|------------------|
| RA     | Fast Ethernet/Gigabit Ethernet | LAN1              | Pracownik       | 10.10.10.1 /24   |
|        | Serial, FasE, GigE, FIBER      | WAN               | wR2             | 10.98.0.1 /30    |
| RB     | Fast Ethernet/Gigabit Ethernet | LAN1              | Routing_VLAN    | BRAK             |
|        | PODINTERFEJS                   | LAN1.110          | Centrala        | 10.96.4.1 /24    |
|        | PODINTERFEJS                   | LAN1.120          | Telefon         | 10.96.5.1 /24    |
|        | Serial, FasE, GigE, FIBER      | WAN               | wR1             | 10.98.0.2 /30    |

| Urządzenie            | Adresy                            |
|-----------------------|-----------------------------------|
| Stacja robocza (LAN1) | 10.10.10.2 /24, brama: 10.10.10.1 |
| VoIP                  | 10.96.5.2 /24 brama: 10.96.5.1    |
| Centrala              | 10.96.4.2 /24 brama: 10.96.4.1    |

Konfiguracja centrali:

- Nazwa centrali: EgzaminX, gdzie X to numer stanowiska egzaminacyjnego. Komentarz, jeżeli potrzebny ma być ustawiony na CENTRALA.
- Linie wewnętrzne centrali:
  - Numer katalogowy 210 dla abonenta z telefonem analogowym, opis (nazwa): Magazyn
  - Numer katalogowy 230 dla abonenta VoIP, opis (nazwa): Sekretarka
- Ustaw możliwość dzwonienia TYLKO na numery wewnętrzne dla abonenta analogowego (210), nie może dzwonić "na zewnątrz"

Wytyczne do zadania:

- Ustawić nazwy routerów
- Skonfigurować interfejsy routerów zgodnie z tabelką wraz z komentarzami
- Skonfigurować routing dynamiczny OSPF, obszar 10, dodać sieci zgodnie z tabelą.
- Sprawdzić komunikację między urządzeniami (ping) oraz zadzwonić z telefonu VoIP na analogowy i vice versa

#### Konfiguracja ogólna urządzeń

Jakby ktoś się zastanawiał – warto ustawić sobie na routerach CISCO clock rate na 8000000. Zwolni nas to z problemu wolnego przesyłu pakietów między routerami. Clock rate ustawiamy na tym routerze, gdzie wpięliśmy kabel z napisem DCE (tak, ma to znaczenie). Dla tego zadania założę, ze DCE mam na routerze RA. Pamiętajmy jednak, że ustawienie clock rate jest sprawą opcjonalną (jeżeli nie jest napisane w zadaniu, a pewnie nie będzie)!

# **Router RA**

#### Nazwa routera

Router(config) #hostname RA

#### Konfiguracja interfejsu LAN1

RA(config)#interface Gig 0/0 (oczywiście zależy co podpięliśmy do danego interfejsu)

RA(config-if) #ip address 10.10.10.1 255.255.255.0

RA(config-if) #description Pracownik

#### Konfiguracja interfejsu WAN

RA(config)#interface Serial 0/0/0 (oczywiście zależy jaki
interfejs wybraliśmy)

RA(config-if) #ip address 10.98.0.1 255.255.255.252

RA(config-if)#description wR2

RA(config-if) #clock rate 8000000 (przykładowo)

RA(config-if) #no shutdown

## **Router RB**

#### Nazwa routera

Router(config) #hostname RB

#### Konfiguracja interfejsu LAN1

```
RB(config)#interface Gig 0/1 (oczywiście zależy co podpięliśmy do danego interfejsu)
```

RB(config-if) #no ip address RB(config-if) #no shutdown RB(config-if)#description Routing VLAN Konfiguracja interfejsu LAN1.110 RB(config) #interface Gig 0/1.110 RB(config) #encapsulation dot1Q 110 RB(config-subif) #ip address 10.96.4.1 255.255.255.0 RB(config-subif) #description Centrala Konfiguracja interfejsu LAN1.120 RB(config)#interface Gig 0/1.120 RB(config) #encapsulation dot10 120 RB(config-subif) #ip address 10.96.5.1 255.255.255.0 RB(config-subif) #description Telefon Konfiguracja interfejsu WAN RB(config)#interface Serial 0/0/0 (oczywiście zależy jaki interfejs wybraliśmy) RB(config-if) #ip address 10.98.0.2 255.255.255.252 RB(config-if)#description wR1 RB(config-if) #no shutdown

Konfiguracja OSPF

W zadaniu określone jest, że należy skonfigurować protokół routingu OSPF. Oczywiście dodajemy wszystkie sieci graniczące z routerem (no chyba że w zadaniu ktoś napisał jakąś głupotę i każde dodać tylko część sieci graniczących). Pamiętajmy, że wpisujemy ADRESY SIECI i ZANEGOWANĄ MASKĘ. Zanegowaną maskę liczy się najłatwiej odejmując od 255.255.255.255 adres podsieci, którą chcemy dodać.

# **Router RA**

RA(config)#router ospf [dowolny numer, w zadaniu nie jest napisane jaki powinniśmy ustawić identyfikator PROCESU] RA(config-router)#network 10.10.10.0 0.0.0.255 area 10 RA(config-router)#network 10.98.0.0 0.0.0.3 area 10

# **Router RB**

RB(config)#router ospf [dowolny numer, w zadaniu nie jest
napisane jaki powinniśmy ustawić identyfikator PROCESU]
RB(config-router)#network 10.98.0.0 0.0.0.3 area 10
RB(config-router)#network 10.96.4.0 0.0.0.255 area 10
RB(config-router)#network 10.96.5.0 0.0.0.255 area 10

#### Konfiguracja telefonu VoIP

Najpierw polecam ustawić w telefonie adresację IP. (domyślne hasło do telefonów: admin). Następnie po ustawieniu statycznego IP z poziomu samego telefonu polecam skonfigurować konta poprzez przeglądarkę internetową z poziomu stacji roboczej.

| 10.96.5.2/serviet/p=acco | unt-register&q=road&acc=o    |                                  |            |                                                   |
|--------------------------|------------------------------|----------------------------------|------------|---------------------------------------------------|
| Yealink 1466             |                              |                                  |            | Log Out                                           |
|                          | Status Account Networ        | k DSSKey Feature                 | s Settings | Directory Security                                |
| Register                 | Account                      | Account 1                        |            | NOTE                                              |
| Racio                    | Register Status              | Disabled                         |            | Display Name                                      |
| Dasic                    | Line Active                  | Enabled v                        | 0          | SIP service subscriber's name                     |
| Codec                    | Label                        |                                  | 0          | display.                                          |
| Advanced                 | Display Name                 |                                  | 0          | Register Name<br>SIP service subscriber's ID used |
|                          | Register Name                | 230                              | 0          | for authentication.                               |
|                          | User Name                    | 230                              | 0          | User Name<br>User account, provided by VoIP       |
|                          | Password                     | abc                              | 0          | service provider.                                 |
|                          | Enable Outbound Proxy Server | Disabled 🗸                       | 0          | Defines the STUN server will be                   |
|                          | Outbound Proxy Server        | Po                               | ort 5060 🕜 | active of hot.                                    |
|                          | Transport                    | UDP v                            | 0          |                                                   |
|                          | NAT                          | Disabled 🗸                       | 0          |                                                   |
|                          | STUN Server                  | Po                               | ort 3478 🕜 |                                                   |
|                          | SIP Server 1 🕜               |                                  |            |                                                   |
|                          | Server Host                  | 10.96.4.2 PC                     | ort 5060 🕜 |                                                   |
|                          | Server Expires               | 3600                             | 0          |                                                   |
|                          | Server Retry Counts          | 3                                | 0          |                                                   |
|                          | SIP Server 2 🕜               |                                  |            |                                                   |
|                          | Server Host                  | Po                               | ort 5060 🕜 |                                                   |
|                          | Server Expires               | 3600                             | 0          |                                                   |
|                          | Server Retry Counts          | 3                                | 0          |                                                   |
|                          | Confirm                      | Cancel                           |            |                                                   |
|                          | Copyright @ 1998             | 3-2012 **Inc. All Rights Reserve | d          |                                                   |

#### Konfiguracja centrali

Jak zwykle, należy zacząć od kreatora twardego resetu. W razie jakichś problemów, pamiętamy, że w razie jakichś problemów w ostatnim slocie na karty jest przycisk umożliwiający zrobienie twardego resetu "zworką".

| Jacq Euclyperine globaline distavientia Centrali         ZXCmt - Nazwa centrali         zamin1                                                                                                    |                                                      |                                                                                                    |
|----------------------------------------------------------------------------------------------------|------------------------------------------------------|----------------------------------------------------------------------------------------------------|
| XCmt - Nazwa centrali         zamin1                                                                                                    |                                                      | oszę uzupełnić globalne ustawienia centrali                                                                                                    |
| Int - Prefiks dodawany do międzynarodowego numeru         JS1 - Komentarz wysyłany za pomocą usługi UUS1         INTRALA         INTRALA         INTRALA         Interfeje         Interfeje         Interfej |                                                      | XCmt - Nazwa centrali                                                                                                    |
| dint - Prefiks dodawany do międzynarodowego numeru         JS1 - Komentarz wysyłany za pomocą usługi UUS1         INTRALA         INTRALA         I                                                     |                                                      | Zamin I                                                                                                    |
| JS1 - Komentarz wysylany za pomocą usługi UUS1         INTRALA         INTRALA         IN                                                                               | u .                                                  | dInt - Prefiks dodawany do międzynarodowego numeru                                                                                                    |
| INTRALA                                                                                                    |                                                      | _                                                                                                    |
| Anuluj       << Wstecz                                                                                                    |                                                      | JS1 - Komentarz wysyłany za pomocą usługi UUS1                                                                                                    |
| Anuluj       << Wstecz                                                                                                    |                                                      | NTRALA                                                                                                    |
| Anuluj       << Wstecz                                                                                                    |                                                      |                                                                                                    |
| Iwardy reset centrali         eator twardego resetu przygotuje domyślną konfigurację centrali dla zainstałowanych k         dułowych i wyposażeń.         mer kierunkowy do miasta, w którym znajduje się centrala:         DHCP - klient DHCP interfejsu LAN         Mprowadź konfigurację IP interfejsu LAN         Interfejs LAN         LANAdr - Adres IP interfejsu LAN         10       .96         LANGt - Brama domyślna interfejsu LAN         10       .96         LANGt - Brama domyślna interfejsu LAN         10       .96                                                                                                    |                                                      |                                                                                                    |
| Anuluj       << Wstecz                                                                                                    |                                                      |                                                                                                    |
| Anuluj       << Wstecz                                                                                                    |                                                      |                                                                                                    |
| Anuluj       << Wstecz                                                                                                    |                                                      |                                                                                                    |
| Anuluj       << Wstecz                                                                                                    |                                                      |                                                                                                    |
| Anuluj       << Wstecz                                                                                                    |                                                      |                                                                                                    |
| Anuluj     << Wstecz                                                                                                    |                                                      |                                                                                                    |
| Anuluj     << Wstecz     D   Twardy reset centrali Exator twardego resetu przygotuje domyślną konfigurację centrali dla zainstalowanych i dulowych i wyposażeń. mer kierunkowy do miasta, w którym znajduje się centrala: DHCP - klient DHCP interfejsu LAN Mprowadź konfigurację IP interfejsu LAN. Interfejs LAN LANAdr - Adres IP interfejsu LAN 10 .96 .4 .2 LANMsk - Maska podsieci interfejsu LAN 255 .255 .0 LANGt - Brama domyślna interfejsu LAN 10 .96 .4 .1                                                                                                    |                                                      |                                                                                                    |
| Twardy reset centrali         eator twardego resetu przygotuje domyślną konfigurację centrali dla zainstalowanych ł         dułowych i wyposażeń.         mer kierunkowy do miasta, w którym znajduje się centrala:         DHCP - klient DHCP interfejsu LAN         Mprowadź konfigurację IP interfejsu LAN.         Interfejs LAN         LANAdr - Adres IP interfejsu LAN         10 .96 .4 .2         LANMsk - Maska podsieci interfejsu LAN         255 .255 .0         LANGt - Brama domyślna interfejsu LAN         10 .96 .4 .1                                                                                                    | Anuluj << Wstecz Dalej >>                            |                                                                                                    |
| Twardy reset centrali<br>aator twardego resetu przygotuje domyślną konfigurację centrali dla zainstalowanych i<br>dułowych i wyposażeń.<br>mer kierunkowy do miasta, w którym znajduje się centrala:<br>DHCP - klient DHCP interfejsu LAN<br>Nprowadź konfigurację IP interfejsu LAN.<br>Interfejs LAN<br>LANAdr - Adres IP interfejsu LAN<br>10 .96 .4 .2<br>LANMsk - Maska podsieci interfejsu LAN<br>255 .255 .255 .0<br>LANGt - Brama domyślna interfejsu LAN<br>10 .96 .4 .1                                                                                                    |                                                      |                                                                                                    |
| eator twardego resetu przygotuje domyślną konfigurację centrali dla zainstalowanych i dułowych i wyposażeń.         mer kierunkowy do miasta, w którym znajduje się centrala:         DHCP - klient DHCP interfejsu LAN         Nprowadź konfigurację IP interfejsu LAN.         Interfejs LAN         LANAdr - Adres IP interfejsu LAN         10 . 96 . 4 . 2         LANMsk - Maska podsieci interfejsu LAN         255 . 255 . 255 . 0         LANGt - Brama domyślna interfejsu LAN         10 . 96 . 4 . 1                                                                                                    |                                                      | Twardy reset centrali                                                                                                    |
| DHCP - klient DHCP interfejsu LAN         Wprowadź konfigurację IP interfejsu LAN.         Interfejs LAN         LANAdr - Adres IP interfejsu LAN         10 .96 .4 .2         LANMsk - Maska podsieci interfejsu LAN         255 .255 .0         LANGt - Brama domyślna interfejsu LAN         10 .96 .4 .1                                                                                                    | pfiguracio contrali dla zaipstalowanych kart         | anter twardene meetu przycetuje demyślan konfigu                                                                                                    |
| DHCP - klient DHCP interfejsu LAN         Interfejsu LAN         Interfejsu LAN         LANAdr - Adres IP interfejsu LAN         10 .96 .4 .2         LANMsk - Maska podsieci interfejsu LAN         255 .255 .255 .0         LANGt - Brama domyślna interfejsu LAN         10 .96 .4 .1                                                                                                    | nfigurację centrali dla zainstalowanych kart<br>ila: | eator twardego resetu przygotuje domyślną konfigu<br>dułowych i wyposażeń.<br>mer kierunkowy do miasta, w którym znajduje się centrala:                                                                                                    |
| Wprowadź konfigurację IP interfejsu LAN.         Interfejs LAN         LANAdr - Adres IP interfejsu LAN         10 .96 .4 .2         LANMsk - Maska podsieci interfejsu LAN         255 .255 .255 .0         LANGt - Brama domyślna interfejsu LAN         10 .96 .4 .1                                                                                                    | nfigurację centrali dla zainstalowanych kart         | eator twardego resetu przygotuje domyślną konfigu<br>dułowych i wyposażeń.<br>mer kierunkowy do miasta, w którym znajduje się centrala:                                                                                                    |
| Interfejs LAN         LANAdr - Adres IP interfejsu LAN         10 .96 .4 .2         LANMsk - Maska podsieci interfejsu LAN         255 .255 .255 .0         LANGt - Brama domyślna interfejsu LAN         10 .96 .4         .1                                                                                                    | nfigurację centrali dla zainstalowanych kart<br>ala: | eator twardego resetu przygotuje domyślną konfigu<br>dułowych i wyposażeń.<br>mer kierunkowy do miasta, w którym znajduje się centrala:<br>DHCP - klient DHCP interfejsu LAN                                                                                                    |
| LANAdr - Adres IP interfejsu LAN<br>10 .96 .4 .2<br>LANMsk - Maska podsieci interfejsu LAN<br>255 .255 .255 .0<br>LANGt - Brama domyślna interfejsu LAN<br>10 .96 .4 .1                                                                                                    | nfigurację centrali dla zainstalowanych kart         | eator twardego resetu przygotuje domyślną konfigu<br>dułowych i wyposażeń.<br>mer kierunkowy do miasta, w którym znajduje się centrala:<br>DHCP - klient DHCP interfejsu LAN<br>Nprowadź konfigurację IP interfejsu LAN.                                                                                                    |
| 10       .96       .4       .2         LANMsk - Maska podsieci interfejsu LAN         255       .255       .0         LANGt - Brama domyślna interfejsu LAN         10       .96       .4         .1                                                                                                    | nfigurację centrali dla zainstalowanych kart         | eator twardego resetu przygotuje domyślną konfigu<br>dułowych i wyposażeń.<br>mer kierunkowy do miasta, w którym znajduje się centrala:<br>DHCP - klient DHCP interfejsu LAN<br>Mprowadź konfigurację IP interfejsu LAN.<br>Interfejs LAN                                                                                                    |
| LANMsk - Maska podsieci interfejsu LAN         255 . 255 . 255 . 0         LANGt - Brama domyślna interfejsu LAN         10 . 96 . 4                                                                                                    | nfigurację centrali dla zainstalowanych kart<br>ala: | eator twardego resetu przygotuje domyślną konfigu<br>dułowych i wyposażeń.<br>mer kierunkowy do miasta, w którym znajduje się centrala:<br>DHCP - klient DHCP interfejsu LAN<br>Wprowadź konfigurację IP interfejsu LAN.<br>Interfejs LAN<br>LANAdr - Adres IP interfejsu LAN                                                                                                    |
| 255       .255       .0         LANGt - Brama domyślna interfejsu LAN         10       .96       .4                                                                                                    | nfigurację centrali dla zainstalowanych kart         | eator twardego resetu przygotuje domyślną konfigu<br>dułowych i wyposażeń.<br>mer kierunkowy do miasta, w którym znajduje się centrala:<br>DHCP - klient DHCP interfejsu LAN<br>Wprowadź konfigurację IP interfejsu LAN.<br>Interfejs LAN<br>LANAdr - Adres IP interfejsu LAN<br>10 .96 .4 .2                                                                                                    |
| LANGt - Brama domyślna interfejsu LAN<br>10 .96 .4 .1                                                                                                    | nfigurację centrali dla zainstalowanych kart<br>ala: | eator twardego resetu przygotuje domyślną konfigu<br>dułowych i wyposażeń.<br>mer kierunkowy do miasta, w którym znajduje się centrala:<br>DHCP - klient DHCP interfejsu LAN<br>Wprowadź konfigurację IP interfejsu LAN<br>Interfejs LAN<br>LANAdr - Adres IP interfejsu LAN<br>10 .96 .4 .2<br>LANMsk - Maska podsieci interfejsu LAN                                                                                                    |
| 10 .96 .4 .1                                                                                                    | nfigurację centrali dla zainstalowanych kart<br>sla: | eator twardego resetu przygotuje domyślną konfigu<br>dułowych i wyposażeń.<br>mer kierunkowy do miasta, w którym znajduje się centrala:<br>DHCP - klient DHCP interfejsu LAN<br>Wprowadź konfigurację IP interfejsu LAN.<br>Interfejs LAN<br>LANAdr - Adres IP interfejsu LAN<br>10 .96 .4 .2<br>LANMsk - Maska podsieci interfejsu LAN<br>255 .255 .255 .0                                                                                                    |
|                                                                                                    | nfigurację centrali dla zainstalowanych kart<br>ala: | eator twardego resetu przygotuje domyślną konfigu<br>dułowych i wyposażeń.<br>mer kierunkowy do miasta, w którym znajduje się centrala:<br>DHCP - klient DHCP interfejsu LAN<br>Wprowadź konfigurację IP interfejsu LAN<br>Interfejs LAN<br>LANAdr - Adres IP interfejsu LAN<br>10 .96 .4 .2<br>LANMsk - Maska podsieci interfejsu LAN<br>255 .255 .255 .0                                                                                                    |
|                                                                                                    | nfigurację centrali dla zainstalowanych kart<br>ala: | eator twardego resetu przygotuje domyślną konfigu dułowych i wyposażeń.         mer kierunkowy do miasta, w którym znajduje się centrala:         DHCP - klient DHCP interfejsu LAN         Wprowadź konfigurację IP interfejsu LAN.         Interfejs LAN         LANAdr - Adres IP interfejsu LAN         10 .96 .4 .2         LANMsk - Maska podsieci interfejsu LAN         255 .255 .0         LANGt - Brama domyślna interfejsu LAN         10 .96 .4 .1 |
|                                                                                                    | nfigurację centrali dla zainstalowanych kart<br>ala: | ator twardego resetu przygotuje domyślną konfigu<br>dułowych i wyposażeń.<br>mer kierunkowy do miasta, w którym znajduje się centrala:<br>DHCP - klient DHCP interfejsu LAN<br>Wprowadź konfigurację IP interfejsu LAN<br>Interfejs LAN<br>LANAdr - Adres IP interfejsu LAN<br>10 .96 .4 .2<br>LANMsk - Maska podsieci interfejsu LAN<br>255 .255 .255 .0<br>LANGt - Brama domyślna interfejsu LAN<br>10 .96 .4 .1                                             |
|                                                                                                    | nfigurację centrali dla zainstalowanych kart<br>ala: | eator twardego resetu przygotuje domyślną konfigu         dułowych i wyposażeń.         mer kierunkowy do miasta, w którym znajduje się centrala:         DHCP - klient DHCP interfejsu LAN         Wprowadź konfigurację IP interfejsu LAN         Interfejs LAN         LANAdr - Adres IP interfejsu LAN         10 .96 .4 .2         LANGt - Brama domyślna interfejsu LAN         10 .96 .4 .1                                                             |
|                                                                                                    | nfigurację centrali dla zainstalowanych kart<br>ala: | eator twardego resetu przygotuje domyślną konfigu<br>dułowych i wyposażeń.<br>mer kierunkowy do miasta, w którym znajduje się centrala:<br>DHCP - klient DHCP interfejsu LAN<br>Wprowadź konfigurację IP interfejsu LAN<br>Interfejs LAN<br>LANAdr - Adres IP interfejsu LAN<br>10 .96 .4 .2<br>LANMsk - Maska podsieci interfejsu LAN<br>255 .255 .255 .0<br>LANGt - Brama domyślna interfejsu LAN<br>10 .96 .4 .1                                            |

Warto ustawić sobie wyjście bezpośrednie z wolną analizą numeru w przypadku, kiedy chcielibyśmy w przyszłości kreować wyjście na miasto:

| * Twardy reset centrali                                                                                                    |                |                 | <b>X</b> |
|----------------------------------------------------------------------------------------------------|----------------|-----------------|----------|
| Proszę wybrać typ numeracji wewnętrznej abonentów o                                                                                                    | oraz sposób wy | yjścia na miast | 0.       |
| Numeracja wewnętrzna abonentów:         Image: State of the state of the state |                |                 |          |
| Sposób wyjścia na miasto:<br>O Wyjście na miasto przez cyfrę:<br>Wyjście bezpośrednie, wolna analiza numeru (zalecane)                                                                                                    |                |                 |          |
|                                                                                                    |                |                 |          |
|                                                                                                    |                |                 |          |
|                                                                                                    | Anuluj         | << Wstecz       | Dalej >> |

Hasło do centrali: numer boczny

| Twardy reset centrali                                                                                                    |                                                                                                    |
|----------------------------------------------------------------------------------------------------|----------------------------------------------------------------------------------------------------|
| eator utworzy domyślne konto adminis<br>ucz dostępu.                                                                                                    | stratora. Proszę wprowadzić login, hasło i czterocyfrowy                                                                                                    |
| Login:<br>admin<br>Hasło logowania:<br>0000<br>0000                                                                                                    | Login i hasło są używane przez aplikacje takie<br>jak ConfigMAN i BillingMAN w celu połączenia z<br>centralą abonencką.                                                                                                    |
| Kod czterocyfrowy:<br>0000 0000                                                                                                    | Czterocyfrowy klucz jest wymagany przez usługi<br>telefoniczne takie jak nagrywanie zapowiedzi czy<br>przełączanie trybów pracy.                                                                                                    |
|                                                                                                    |                                                                                                    |
|                                                                                                    |                                                                                                    |
| CAN ConfigMAN - Default (IPM 00                                                                                                    | Anuluj << Wstecz Wykonaj                                                                                                    |
| ICAN ConfigMAN - Default (IPM 00 패프로)<br>Centrala Raporty Narzędzia Pomoc<br>호텔 및 및 및 및 왕 등 양 및 및 (프로)                                                                                                    | Anuluj << Wstecz Wykonaj                                                                                                    |
| ICAN ConfigMAN - Default (IPM 00 2000)         Centrala       Raporty         Narzędzia       Pomoc         J       Imaty         Imaty       Monitor         Imaty       Monitor         Imaty       Monitor         Imaty       Monitor         Imaty       Monitor         Imaty       Monitor         Imaty       Monitor         Imaty       Monitor                                                                                                    | Anuluj << Wstecz Wykonaj<br>SUCAL ConfigMAN.ad<br>Abonencil Istavienja glówne 5                                                                                                    |
| CAN ConfigMAN - Default (IPM 00<br>Centrala Raporty Narzędzia Pomoc<br>Sec IP/Konfiguracja VoIP<br>→ Sieć IP/Konfiguracja VoIP<br>→ Sieć IP/Firewall<br>Marzedzia<br>Sieć IP/Firewall<br>Marzedzia<br>Sieć IP/Firewall<br>Marzedzia<br>Sieć IP/Firewall<br>Marzedzia<br>Sieć IP/Firewall<br>Marzedzia<br>Sieć IP/Firewall<br>Marzedzia<br>Sieć IP/Firewall<br>Marzedzia<br>Sieć IP/Firewall<br>Marzedzia<br>Sieć IP/Firewall<br>Marzedzia<br>Sieć IP/Firewall                                                                                                    | Anuluj       << Wstecz                                                                                                    |
| ICAN ConfigMAN - Default (IPM 00)         Centrala       Raporty       Narzędzia       Pomoc         ●       Imaty       Monitor       Imaty       Imaty <td>Anuluj &lt;&lt; Wstecz Wykonaj<br/>Anuluj &lt;&lt; Wstecz Wykonaj<br/>Silican ConfigMAN.ad<br/>Abonenci/Ustawienia główne 5<br/>Typ/Pt<br/>Wszystkie V Filt 7 Wyczyść<br/>Typ Tri Ptt TriNk Ln</td>                                                                                                    | Anuluj << Wstecz Wykonaj<br>Anuluj << Wstecz Wykonaj<br>Silican ConfigMAN.ad<br>Abonenci/Ustawienia główne 5<br>Typ/Pt<br>Wszystkie V Filt 7 Wyczyść<br>Typ Tri Ptt TriNk Ln                                                                                                    |
| CAN ConfigMAN - Default (IPM 00         Centrala Raporty Narzędzia Pomoc         Image: Second Second                                                  | Anuluj << Wstecz Wykonaj<br>Anuluj << Wstecz Wykonaj<br>SIICAA ConfigMAN.ad<br>Abonenci/Ustawienia główne 5<br>Typ/Pt<br>Wszystkie V Fitr 7 Wyczyść<br>Typ Tri Ptr TriNt In<br>Abonent 1-1-1 S/T<br>Abonent 1-1-2 S/T                                                                                                    |
| ICAN ConfigMAN - Default (IPM 00         Centrala Raporty Narzędzia Pomoc         Image: State of the state of the s                                                   | Anuluj       << Wstecz       Wykonaj         Image: Still Config MAN.action       Image: Still Config MAN.action         Image: Still Config MAN.action       Image: Still Config MAN.action         Image: Still Config MAN.action                                                                                                    |
| CAN ConfigMAN - Default (IPM 00         Centrala       Raporty       Narzędzia       Pomoc         Image: Second Strategy       Image: Second Strategy       Image: Second Strategy       Image: Second Strategy         Image: Second Strategy       Image: Second Strategy       Image: Second Strategy       Image: Second Strategy       Image: Second Strategy         Image: Second Strategy       Image: Second Strategy       Image: Second Strategy       Image: Second Strategy       Image: Second Strategy         Image: Second Strategy       Image: Second Strategy       Image: Second Strategy       Image: Second Strategy       Image: Second Strategy         Image: Second Strategy       Image: Second Strategy       Image: Second Strategy       Image: Second Strategy       Image: Second Strategy         Image: Second Strategy       Image: Second Strategy       Image: Second Strategy       Image: Second Strategy       Image: Second Strategy         Image: Image: Image                                                                                                    | Anuluj << Wstecz Wykonaj<br>Anuluj << Wstecz Wykonaj<br>SICAA ConfigMAN.ad<br>SICAA SICAA SICAA SICAA SICAA<br>Abonenci/Ustawienia główne 5<br>Typ/Prt<br>Wazyskie  Fitr 7 Wyczyść<br>Typ Trl Prt Trl Nt Ln<br>Abonent 1-1-1 S/T -<br>Abonent 1-1-2 S/T -<br>Abonent 1-2-3 a/b -<br>Abonent 1-2-4 a/b -                                                                                                    |
| ICAN ConfigMAN - Default (PM 00         Centrala Raporty Narzędzia Pomoc         ■       ■         ■       ■         ■       ■         ■       ■         ■       ■         ■       ■         ■       ■         ■       ■         ■       ■         ■       ■         ■       ■         ■       ■         ■       ■         ■       ■         ■       ■         ■       ■         ■       ■         ■       ■         ■       ■         ■       ■         ■       ■         ■       ■         ■       ■         ■       Bonenci/Ustawienia glówne         ■       Abonenci/Ustawienia do usług         ■       Abonenci/Uprawienia do usług         ■       Abonenci/Ustawienia pozostałe         ■       Abonenci/Ruch wychodzący         ■       Abonenci/Ruch wychodzący         ■       #Abonenci/Ruch wprokodzący         ■       #Abonenci/Ruch wprokodzący         ■       #Abonenci/Ruch wpro                                                                                                    | Anuluj       << Wstecz       Wykonaj         Image: Sticent configMAN.ad       Image: Sticent configMAN.ad         Image: Sticent configMAN.ad       Image: Sticent configMAN.ad         Image: Sticent configMAN.ad                                                                                                    |
| ICAN ConfigMAN - Default (IPM 00<br>Centrala Raporty Narzędzia Pomoc<br>Sł<br>Centrala Raporty Narzędzia Pomoc<br>Sł<br>Centrala Raporty Narzędzia Pomoc<br>Sł<br>Centrala Raporty Narzędzia Pomoc<br>Sł<br>Centrala Raporty Narzędzia Pomoc<br>Sł<br>Centrala Raporty Narzędzia Pomoc<br>Sł<br>Sł<br>Sł<br>Sł<br>Sł<br>Sł<br>Sł<br>Sł<br>Sł<br>Sł                                                                                                    | Anuluj << Wstecz Wykonaj<br>Wykonaj<br>Wykonaj<br>SUCON ConfigMAN.ad<br>SUCON ConfigMAN.ad<br>Abonenci/Ustawienia główne 5<br>Vyp/Pt<br>Wszyskie  I Fitr 7 Wyczyść<br>Typ Tri Pri<br>Wszyskie  I Fitr 7 Wyczyść<br>Typ Tri Pri<br>Abonent 11-1 S/T -<br>Abonent 11-2 S/T -<br>Abonent 12-3 a/b -<br>Abonent 12-3 a/b -<br>Abonent 12-4 a/b -<br>Abonent 12-4 a/b -<br>Abonent 12-4 a/b -<br>Abonent 12-4 a/b -<br>Abonent 12-3 a/b -<br>Abonent 12-4 a/b -<br>Abonent 12-4 a/b -<br>Ab |
| ICAN ConfigMAN - Default (IPM 00         Centrala       Raporty       Nazędzia       Pomoc         Image: Section Control (International Control (International Control (Internatio) Control (International Control (International Contro                                                                              | Anuluj << Wstecz Wykonaj<br>Anuluj << Wstecz Wykonaj<br>Silicane ConfigMAN.ad<br>Silicane ConfigMAN.ad<br>Abonenci/Ustawienia główne 5<br>Typ/Pt<br>Wszystkie  Filt 7 Wyczyść<br>Typ Trl Prt Trl Nt In<br>Abonent 1-1-1 S/T<br>Abonent 1-1-2 S/T<br>Abonent 1-2-3 a/b<br>Abonent 1-2-3 a/b<br>Abonent 1-2-3 a/b<br>Abonent 1-2-3 a/b<br>Abonent 1-2-3 a/b<br>Abonent 1-2-3 a/b<br>Abonent 1-2-3 a/b<br>Abonent 1-2-3 a/b<br>Abonent 1-2-3 a/b<br>Abonent 1-2-3 a/b<br>Abonent 1-2-3 a/b                                                                                                    |
| LICAN ConfigMAN - Default (IPM 00<br>Centrala Raporty Narzędzia Pomoc<br>Sł 𝔅 𝔅 Mathematica Structure<br>Słeć IP/Konfiguracja VoIP<br>Słeć IP/Konfiguracja VoIP<br>Słeć IP/Frewall<br>Abonenci/Ustawienia główne<br>Abonenci/Ustawienia główne<br>Abonenci/Ustawienia Gti<br>Abonenci/Ustawienia Cti<br>Abonenci/Ustawienia VoIP<br>Abonenci/Ustawienia VoIP | Anuluj << Wstecz Wykonaj<br>Wykonaj<br>Wykonaj<br>SUCON ConfigMAN.ad<br>SUCON ConfigMAN.ad<br>Abonenci/Ustawienia główne 5<br>Vyp/Prt<br>Wszyskie  I Fitr 7 Wyczyść<br>Typ Tri Prt 7 Wyczyść<br>Typ Tri Prt 7 Wyczyść<br>Typ Tri Prt 7 Wyczyść<br>Typ Nonent 1:1:2 S/T                                                                                                    |
| LICAN ConfigMAN - Default (IPM 003         Centrala       Raporty       Narzędzia       Pomoc         Sec       Image: Image: Im                                                                                      | Anuluj       <       Wykonaj         Image: Supervision of the second second seco                                                                                                    |
| LICAN ConfigMAN - Default (IPM 00         Centrala       Raporty       Narzędzia       Pomoc         Image: Section of the section of the section of th                                                                             | Anuluj       <       Wykonaj         Image: Anuluj       Image: Wykonaj         Image: Anuluj       Image: Anuluj       Image: Anuluj         Image: Anuluj       Image: Anuluj       Image: Anuluj         Image: Anuluj       Image: Anuluj       Image: Anuluj         Image: Anuluj       Image: Anuluj       Image: Anuluj         Image: Anuluj       Image: Anuluj       Image: Anuluj         Image: Anuluj       Image: Anuluj       Image: Anuluj         Image: Anuluj       Image: Anuluj       Image: Anuluj         Image: Anuluj       Image: Anuluj       Image: Anuluj         Image: Anuluj       Image: Anuluj       Image: Anuluj         Image: Anuluj       Image: Anuluj       Image: Anuluj         Image: Anuluj       Image: Anuluj       Image: Anuluj       Image: Anuluj         Image: Anuluj       Image: Anuluj       Image: Anuluj       Image: Anuluj       Image: Anuluj         Image: Anuluj       Image: Anuluj       Image: Anuluj       Image: Anuluj       Image: Anuluj       Image: Anuluj       Image: Anuluj         Image: Anuluj       Image: Anuluj       Image: Anuluj       Image: Anuluj       Image: Anuluj       Image: Anuluj       Image: Anuluj       Image: Anuluj       Image: Anuluj       Image: Anuluj<                                                                                                    |
| ICAN ConfigMAN - Default (IPM 003         Centrala Raporty Narzędzia Pomoc         2       2         2       2         2       2         3       3         4       3         2       3         2       3         2       3         2       3         2       3         2       5         2       5         2       5         2       5         3       8         4       bonenci/Ustawienia glówne         Abonenci/Ustawienia pozostałe       202         4       bonenci/Ustawienia pozostałe         4       Abonenci/Ustawienia pozostałe         Abonenci/Ruch wychodzący       Abonenci/Ruch wychodzący         Abonenci/Ustawienia CTI       Abonenci/Ustawienia VolP         Abonenci/Ustawienia VolP       Abonenci/Ustawienia VolP         Abonenci/Ustawienia VolP       Abonenci/Ustawienia VolP         Abonenci/Ustawienia VolP       Abonenci/Ustawienia VolP         Abonenci/Ustawienia VolP       Abonenci/Ustawienia VolP         Abonenci/Ustawienia glówne       Translacje/Wajki         Translacje/Wajki       Translacje/Wajki                                                                                                    | Anuluj       << Wstecz       Wykonaj         Image: Sticent configMAN.ac       Image: Sticent configMAN.ac         Image: Sticent configMAN.ac       Image: Sticent configMAN.ac         Image: Sticent configMAN.ac                                                                                                    |

Ustawiłem hasło do konta VoIP na abc. W zadaniu nie jest określone jakie hasło może być. Ważne jest, aby cokolwiek było, ponieważ YeaLinki nie przyjmują kont bez hasła.

| Plik Centrala Raporty Narzędzia Pomo | c        |                                                                  |              |            |                   |               |             |              |                 |            |
|--------------------------------------|----------|------------------------------------------------------------------|--------------|------------|-------------------|---------------|-------------|--------------|-----------------|------------|
| ] 🗈 🛃 🍠 🔍 🔍 🖬 🖬 🛃 😣 📓                |          |                                                                  |              |            |                   | ç,            | รเเติก      | ሲ 📘          | ConfigM         | AN.admin   |
| Tabele Tematy Monitor                |          | ★ ★ ★ ↓   \$\$\$\$ \$\$\$\$ \$\$\$\$ \$\$\$\$ \$\$\$ \$\$\$\$ \$ |              |            |                   |               |             |              |                 | •          |
| Sieć IP/Konfiguracja VoIP            |          | ٩                                                                | ŀ            | Abonen     | ci/Ustawieni      | a VolP        |             |              |                 | 1 / 1000   |
| Sieć IP/Firewall                     | ſ        | Ext No. Cmt                                                      | Тур          | Ptl        | Cdc               | Pas           | DTMF        | DfnUlg       | PrmCnv          |            |
| 🖶 🧠 Abonenci                         |          | 230_ Sekretarka                                                  | VoIP         | SIP        | G.711a, G.711µ    | abc           | RTP         | OFF          | -               |            |
| 🔁 Abonenci/Ustawienia główne         |          |                                                                  |              |            |                   |               |             |              |                 |            |
| 🔁 Abonenci/Usługi                    |          |                                                                  |              |            |                   |               |             |              |                 |            |
| Abonenci/MobilePhone                 |          |                                                                  |              |            |                   |               |             |              |                 |            |
| Abonenci/Przekierowania              | ٩.       |                                                                  |              |            |                   |               |             |              |                 |            |
|                                      | 2        |                                                                  |              |            |                   |               |             |              |                 |            |
| Abonenci/Ustawienia pozostałe        | 34       | 1                                                                |              |            |                   |               | ,           |              |                 |            |
| 🔁 Abonenci/Ruch wewnętrzny           | <u>}</u> |                                                                  |              |            |                   |               |             |              |                 |            |
| 🔁 Abonenci/Ruch wychodzący           | ÷.       | Ext No Numer katalogowy                                          | Pas -        | Hasło logo | owania do serwera |               |             |              |                 |            |
| Abonenci/Ruch przychodzący           | ÷.       | 230_                                                             | abc          |            |                   | 9             |             |              |                 |            |
| Abonenci/Poczta głosowa              | ŝ.       | Crnt - Komentarz                                                 |              | Hasło po   | winno składać     | sie z prz     | vnaimniei   | i 8 znakó    | wi              |            |
| Abonenci/Ustawienia CTI              | ÷.       | Sekretarka                                                       |              | powinno    | zawierać cyfry.   | małe i c      | luże litery | !            |                 |            |
| Abonenci/Opłaty                      |          |                                                                  |              |            |                   |               |             |              |                 |            |
| Abonenci/Ustawienia VoIP             |          | Ptl - Protokół VoIP                                              | DTMF         | - Sposób   | transmisji DTMF   |               |             |              |                 |            |
| Abonenci/Linie                       | ŧ.       | SIP 💌                                                            | RTP (        | RFC 2833   | ) 🔻               |               |             |              |                 |            |
| 🗄 🥱 Grupy                            |          | Cdc - Kodeki audio                                               |              |            |                   |               |             |              |                 |            |
| E Konferencje                        |          | GSM                                                              | DY 18        | <b>.</b>   |                   |               |             |              |                 |            |
| E Topelacia                          |          | ✓ G.711a                                                         | Umu          | g - Status | niezalogowanego   | abonenta<br>T |             |              |                 |            |
| Translacie/Ustawienia główne         |          | G./11µ<br>G.729                                                  | Wyłąc        | zony (OFI  | -)                |               |             |              |                 |            |
| Translacje/Wiązki                    |          |                                                                  |              |            | 1.1               |               |             |              |                 |            |
| Translacje/Bezpłatne minuty          |          | ,                                                                | Pm           | unv - Ze   | zwalaj na konwers | ję znaków     | diakrytyczr | hych         |                 |            |
| Translacie/Ustawienia 2B+D           |          |                                                                  |              |            |                   |               |             |              |                 |            |
|                                      |          |                                                                  |              |            |                   |               |             |              |                 |            |
|                                      |          | USB: ONLINE 😲 Administrato                                       | or: Administ | trator Lo  | kalizacja: C:\Use | rs\Public     | Documen     | nts\Sliv Typ | p centrali: IPM | -032 🛛 💊 🔳 |

W ruchu wychodzącym abonenta 210 ustawiłem wyjście zabronione. Pozwoli to na zablokowanie mu na wychodzenie na wszystkie numery (prefiksy) z tabeli LCR. Będzie mógł komunikować się tylko z krótkimi numerami wewnątrz centrali.

| By SLICAN ConfigMAN - Default (IPM 00                                                                          |                    |                                                                               |                                          |         |               |                 |              |                 |               |             |            | x       |
|----------------------------------------------------------------------------------------------------|--------------------|-------------------------------------------------------------------------------|------------------------------------------|---------|---------------|-----------------|--------------|-----------------|---------------|-------------|------------|---------|
| Plik Centrala Raporty Narzędzia Pomoc                                                                          |                    |                                                                               |                                          |         |               |                 |              |                 |               |             |            |         |
|                                                                                                    |                    |                                                                               |                                          |         |               |                 |              |                 |               |             |            |         |
| Tabele Tematy Monitor                                                                                          | │≪ ▼⇒ ▽│∽ ━│∜ ↑ ↓│ |                                                                               |                                          |         |               |                 |              |                 |               |             |            | ,       |
| Sieć IP/Konfiguracja VoIP                                                                                      | 3                  | Abonenci/Ruch wychodzący                                                      |                                          |         |               |                 |              |                 |               | 5           | / 1000     |         |
| Sieć IP/Firewall                                                                                               | E                  | Ext No. Cmt Typ/Prt                                                           |                                          |         |               |                 |              |                 |               |             |            |         |
| 🚊 🤣 Abonenci                                                                                                   | Г                  | Wszystkie 👻                                                                   |                                          |         |               |                 |              | √ Wy            | czyść         |             |            |         |
| 🔁 Abonenci/Ustawienia główne                                                                                   |                    |                                                                               |                                          | 1-      | 1             |                 | 1            |                 | 1             | <b>In n</b> | 1          | 1       |
| Abonenci/Usługi                                                                                                | E                  | xtNo.                                                                         | Cmt                                      | Тур     | CLIP          | CLIR            | CLIN         | VIP             | PitHL         | DayCls      | NgtCls     | Prv( ^  |
| Abonenci/MobilePhone                                                                                           | 20                 | 201                                                                           | Sekretarka 1                             | Abonent | Własny Ab.    | -               | ×            | -               | <brak></brak> | C. Wysoka   | B. Srednia | G. Pc   |
| Abonenci/Frzekierowania                                                                                        | 20                 | 202_                                                                          | Sekretarka 2                             | Abonent | Własny Ab.    | -               | ¥            | -               | <brak></brak> | C. Wysoka   | B. Srednia | G. Pc   |
| - Abonenci/Ochrona przed usługar                                                                               | 20                 | 204                                                                           | Abonent 204                              | Abonent | Własny Ab.    | -               |              |                 | <brak></brak> | B. Srednia  | B. Srednia | G. Pc   |
| Abonenci/Ustawienia pozostałe                                                                                  | 2                  | 210_                                                                          | Magayzn                                  | Abonent | Własny Ab.    | -               | -            |                 | <brak></brak> | B. Srednia  | B. Srednia | G. Pc   |
| Abonenci/Ruch wewnętrzny                                                                                       | 23                 | 230_                                                                          | Sekretarka                               | VolP    | Własny Ab.    | -               | -            | -               | <brak></brak> | B. Srednia  | B. Srednia | G. PC E |
|                                                                                                    |                    |                                                                               |                                          |         |               |                 |              |                 |               |             |            |         |
| Abonenci/Ruch przychodzący                                                                                     |                    |                                                                               |                                          |         |               |                 |              |                 |               |             |            |         |
| Abonenci/Poczta głosowa                                                                                        |                    |                                                                               |                                          |         |               |                 |              |                 |               |             |            | -       |
| Abonenci/Ustawienia CTI                                                                                        | 8∎                 |                                                                               |                                          |         |               |                 |              |                 |               |             |            | P.      |
| Abonenci/Opłaty                                                                                                | 1                  | ▼000000000000000000000000000                                                  |                                          |         |               |                 |              |                 |               |             |            |         |
| - Abonenci/Ustawienia VoIP                                                                                     | ŝ 🗆                | Ext No Numer katalogowy DayCis - Dzienna klasa dostępu dla ruchu wychodzącego |                                          |         |               |                 |              |                 |               |             |            |         |
| Abonenci/Linie                                                                                                 |                    |                                                                               |                                          |         |               |                 |              |                 |               |             |            |         |
| 🗄 🗞 Grupy                                                                                                    |                    | 210_                                                                          |                                          |         | b. Sreania    |                 |              | <u> </u>        |               |             |            |         |
| E Konferencje                                                                                                  |                    | Cmt - Kom                                                                     | entarz                                   |         | NgtCls - N    | ocna klas       | a dostępu d  | la ruchu w      | vychodząceg   | <b>j</b> o  |            |         |
| Numery funkcyjne                                                                                               |                    | Magayzn                                                                       |                                          |         | B. Srednia    |                 |              | - <sup>11</sup> |               |             |            |         |
| En Translacje                                                                                                  | 8 -                | CLIP - Prezentacia numeru na mieście                                          |                                          |         |               |                 |              |                 |               |             |            |         |
| Translacje/Ustawienia growne                                                                                   |                    | Numer wlasny abopenta                                                         |                                          |         |               |                 |              |                 |               |             |            |         |
| Translacje/Bezpłatne minuty                                                                                    | •                  | Induitor with                                                                 |                                          |         |               |                 |              |                 |               |             |            |         |
| 🔁 Translacje/Ustawienia 2B+D                                                                                   |                    |                                                                               |                                          |         | DayPrg - [    | Dzienne uj      | orawnienia d | do prefiksó     | iw            |             |            |         |
| Translacje/Ustawienia 30B+D                                                                                    |                    |                                                                               | Wyjście zabronione                       |         |               |                 |              |                 |               |             |            |         |
| 🛅 Translacje/Ustawienia POTS                                                                                   | 5                  |                                                                               | Ngt Prg - Nocne uprawnienia do prefiksów |         |               |                 |              |                 |               |             |            |         |
| Translacje/Ustawienia GSM                                                                                      |                    | CLIR - Blokada prezentacji numeru<br>CLIP: Zazvelasia na obwilowa blokada     |                                          |         |               |                 |              |                 |               |             |            |         |
| Transiacje/Ustawienia VoiP                                                                                     | - I'               | prezentacji numeru Przyprze – Przywatne uprawnienia do prefiksów              |                                          |         |               |                 |              |                 |               |             |            |         |
|                                                                                                    |                    | VIP -                                                                         | Podwyższony priorytet połaczeń           |         | Wviécie zał   |                 |              | , III (         |               |             |            |         |
| E Buch wychodzący/LCR                                                                                          | Ľ                  |                                                                               |                                          |         | Linglacio zar | A OF BOTHO      |              |                 |               |             |            |         |
| Ruch wychodzący/LCR/Ustav                                                                                      |                    | PrfHL - Pr                                                                    | eferowana gorąca linia                   | Г       | Phick - A     | tomatvoz        | na blokada   | telefonu        |               |             |            |         |
| 🖳 🗅 Ruch wychodzący/LCR/Opła                                                                                   |                    | <brak></brak>                                                                 | - <b>,</b>                               |         |               |                 |              |                 |               |             |            |         |
| Ruch wychodzący/Krótkie numery                                                                                 | ľ                  |                                                                               |                                          |         | Jorr - wyrą   | C20Ha           | - <b>P</b>   |                 |               |             |            |         |
| Ruch wychodzący/Prefiksy dozwo                                                                                 |                    |                                                                               |                                          |         |               | <b>k</b> - Synd | hronizacja l | DND z blo       | kadą telefon  | u           |            |         |
| Kuch wychodzący/Pretiksy SMS                                                                                   |                    |                                                                               |                                          |         |               |                 |              |                 |               |             |            |         |
|                                                                                                    |                    |                                                                               |                                          |         |               |                 |              |                 |               |             |            |         |
| USB: ONLINE 🛛 🕸 Administrator: Administrator Lokalizacja: C:\Users\Public\Documents\Sliv Typ centrali: IPM-032 |                    |                                                                               |                                          |         |               |                 |              |                 |               |             |            | N 🔳     |

#### Komendy ogólne

Często bywa tak, że kiedy wpisujemy jakąś długą komendę urządzenie CISCO potrafi wyświetlić komunikat utrudniający dalsze wpisywanie komendy. Logging synchronous to komenda powodująca, w czasie wyświetlenia komunikatu, skopiowanie wpisywanej składni i wklejenie jej zaraz po wyświetlonym komunikacie. Takie komunikaty pojawiają się często, gdy konfigurujemy dynamiczne protokoły routingu i znajduje jakiegoś sąsiada. Komenda ta zdecydowanie ułatwia pracę.

Router(config)#line console 0 Router(config-line)#logging synchronous

#### Nazwa routera

Router (config) #hostname NAZWA

#### Komunikat powitalny

Router(config) #banner motd #TREŚĆ KOMUNIKATU#

#### Hasło dla trybu uprzywilejowanego

Router(config) #enable secret [HASŁO] - hasło szyfrowane Router(config) #enable passsword [HASŁO] - hasło nieszyfrowane

#### Hasło dla konsoli

Router(config)#line console 0 Router(config-line)#password [HASŁO] Router(config-line)#login

#### Hasło dla wirtualnych terminali

Router(config) #line vty 0 15 Router(config-line) #password [HASŁO] Router(config-line) #login

#### Komendy typu "show"

Router#show running-config - pokazuje aktualną konfigurację

Router#show ip route - pokazuje tablice routingu

#### Clock rate

Router(config-if)#clock rate [WARTOŚĆ]

#### Przepływność na interfejsie

Router(config-if) #bandwidth [PRZEPŁYWNOŚĆ(w kb/s)]

#### Nazwa interfejsu

Router(config-if)#description [NAZWA]

#### Opóźnienie na interfejsie

Router(config-if) #delay [OPÓŹNIENIE(w ms)]

#### Trasa domyślna

Router(config)#ip route 0.0.0.0 0.0.0.0 [adres\_next\_hop albo interfejs do Internetu]

#### Ogólna komenda do wyłączania autosumaryzacji

Router(config-router)#no auto-summary

#### Prosta konfiguracja DHCP

Router(config) #ip dhcp excluded-address MIN MAX - wykluczenie adresów z zakresu MIN÷MAX

Router (config) #ip dhcp pool NAZWA - nazwa puli DHCP

Router(dhcp-config)#dns-server [ADRES\_DNS] [ADRES\_SERWERA\_ZAPASOWEGO] - adres servera DNS

Router (dhcp-config) #network ADRES\_SIECI MASKA\_SIECI - podsieć, z której dzierżawione są adresy

Router (dhcp-config) #default-router ADRES\_ROUTERA - ustawienie adresu routera

Router (dhcp-config) #domain-name NAZWA DOMENY - nazwa domeny dla DHCP

```
Router(dhcp-config)#lease [dni] [godziny] [minuty] - ustawienie czasu dzierżawy
```

```
Router (dhcp-config) #lease infinite – ustawienie czasu dzierżawy na czas nieskończony
```

#### Zdalne DHCP

Przeanalizujmy sobie poniższy przypadek:

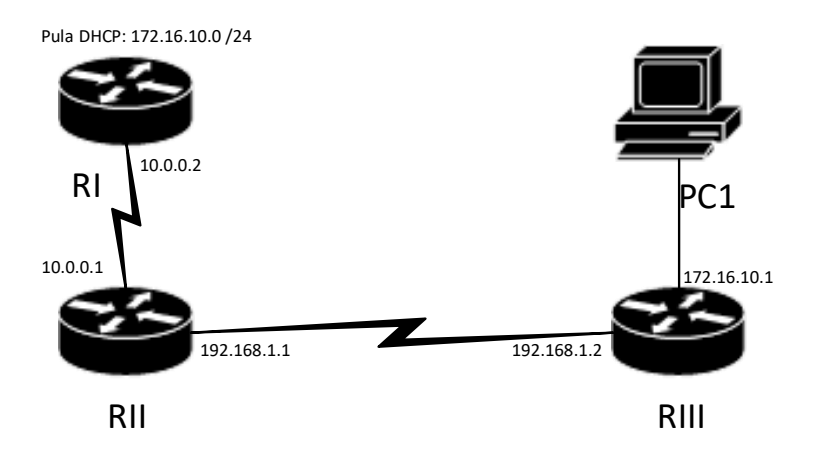

Serwer DHCP znajduje się na routerze RI, zaś LAN, gdzie występuje ta pula jest za interfejsem routera RIII. Aby DHCP działało poprawnie, należy ustawić router RIII tak, aby był w stanie przekazywać pakiety BOOTP dalej, do sieci. Wejdźmy zatem na interfejs LAN routera RIII:

RIII (config) #interface Fa0/1

Następnie ustawmy pomocniczy adres serwera BOOTP na adres routera z serwerem DHCP

RIII(config-if) #ip helper-address 10.0.0.2 - podajemy adres zdalnego serwera DHCP

Tyle. DHCP powinno działać.

UWAGA! Gdyby się komuś zdarzyło, że router przydzieli zły adres (przed wykluczeniem) powinno się usunąć ten wpis w tabeli DHCP. Aby to zrobić (uwolnić adres) należy wpisać:

Router#clear ip dhcp binding ADRES

Komendy routing statyczny

Pamiętajmy, że w przypadku routingu statycznego dodajemy wszystkie podsieci, które NIE graniczą z routerem. Zasadą jest, że musimy wskazać którędy router ma trasować pakiety, aby doszły do miejsca docelowego.

```
Router(config)#ip route [ADRES_SIECI] [MASKA] [adres_next_hop
albo interfejs]
```

Można również dodawać wpisy z tzw. Dystansem administracyjnym, Im wyższy dystans, tym trasa ma "niższy priorytet". Pakiety zawsze będą trasowane tą drogą, na której dystans administracyjny ustawiliśmy najmniejszy. Z tego korzysta się, kiedy chcemy utworzyć łącza pseudoredundantne.

Router(config)#ip route [ADRES\_SIECI] [MASKA] [adres\_next\_hop albo interfejs] [DYSTANS\_ADMINISTRACYJNY]

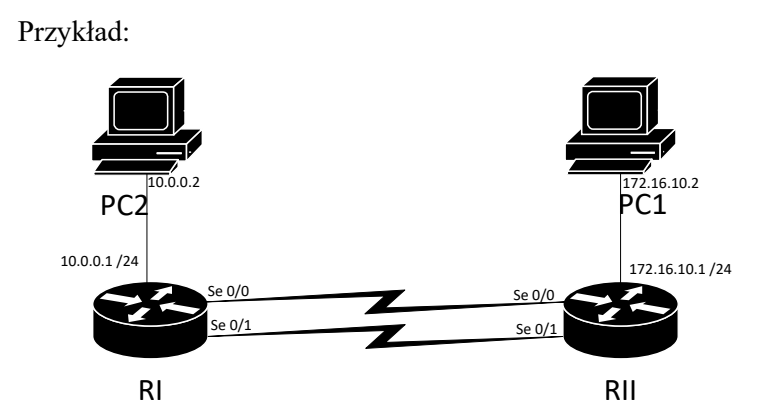

Dolne łącze ma być łączem redundantnym z dystansem administracyjnym 20 RI (config) #ip route 172.16.10.0 255.255.255.0 SeO/0 RI (config) #ip route 172.16.10.0 255.255.255.0 SeO/1 20 RII (config) #ip route 10.0.0.0 255.255.255.0 SeO/0 RII (config) #ip route 10.0.0.0 255.255.255.0 SeO/1 20

#### Komendy RIP

#### Przejście do konfiguracji protokołu RIPv2

Router(config) #router rip

Router(config-router)#version 2

Dodawanie graniczących z routerem sieci

Router(config-router) #no auto-summary

Router(config-router)#network [adresy podsieci z którymi graniczy ruter]

Blokada propagacji tablic routingu na dany interfejs

Router (config-router) #passive-interface INTERFEJS

Default route i redystrybucja trasy statycznej

Router(config)#ip route 0.0.0.0 0.0.0.0 [adres\_next\_hop albo interfejs do Internetu]

Router (config-router) #default-information originate

#### Komendy OSPF

Przejście do konfiguracji protokołu OSPF

Router (config) #router ospf [numer\_procesu] Nie utożsamiajmy numeru procesu z obszarem!

Dodawanie networków graniczących (pamiętaj, żeby dodać również interfejs loopback):

Router(config-router)#network [adres IP podsieci] [wildcard mask] area [numer obszaru]

Default route i redystrybucja trasy statycznej

Router(config) #ip route 0.0.0.0 0.0.0.0 [adres\_next\_hop albo interfejs do Internetu]

Router(config-router)#default-information originate

Blokada propagacji tablic routingu na dany interfejs

Router(config-router) #passive-interface INTERFEJS

Konfiguracja interfejsów loopback

Router(config)#interface loopback [NUMER INTERFEJSU]

Router(config-if)#ip address [adres-ip] [maska-podsieci]

Zmiana kosztu dla połączenia za danym interfejsem

Router(config-if) #ip ospf cost [KOSZT]

W razie pytań pisz na PW :>